# ASEAN Rapid Alert System for Food and Feed USER GUIDE

Preface

This user guide is designed to assist the users in general to understand the working concept and all necessary steps to successfully work with ARASFF: ASEAN Rapid Alert System for Food and Feed. It is not meant to be the reference book or dictionary that explains every word in details. On the contrary, it emphasizes on explaining in details of how this version of ARASFF application works and how to follow each step of works properly.

The development team has employed PHP technology in developing this web application in conjunction MySQL which has finally resulted in this application tool. This is version 4.0.2 of the application which contains ever more features than the former version. They have been added to the system to address the different needs or variations in data gathering protocols of different involved agencies. The additional features have contributed to the complexity of the system, however. In the past, the main problem the team has encountered was lack of good understanding by some users of the various features the system has to offer. This user guide is therefore developed in direct response to this problem.

The development team sincerely hope that this user guide would be of some benefit to users of this program as well as to other interested parties. It must be noted that users can also download the updated materials or other relevant information from time to time from the web site <a href="http://www.arasff.net">http://www.arasff.net</a>. They will be provided under the training menu. Users or other interested parties can also direct comments or queries to the team at the following email or postal addresses. **Sanchai Tontyaporn** (**Dr**.)

Advisor, National Bureau of Agricultural Commodity and Food Standards Sanchai1@hotmail.com

#### Chinnawat Luangprasatphon (Mr.)

Computer Technical Officer Information Technology Center, National Bureau of Agricultural Commodity and Food Standards Saeba\_cityhunter@hotmail.com Address: 3rd Floor ACFS Building50 Phahonyothin Rd. Ladyaw, Jatujak, Bangkok 10900 Thailand Tel (+66) (02) 561 2277 Ext 1272, Fax (+66) (02) 579 8628

#### **Table of Contents**

| PART I. Terms and Definitions              | 1        |
|--------------------------------------------|----------|
| Terms and Definitions                      | 2        |
| PART II. Operating ARASFF                  | 5        |
| Chapter 1: Introduction                    | 6        |
| Chapter 2: Home Page                       | 7        |
| • Chapter 3: User Log in                   | 8        |
| - How to login                             | 8        |
| - Error Message                            | 8        |
| Chapter 4: User main page                  | 10       |
| Chapter 5: Creating a new notification     | 11       |
| - Steps in Creating a notification         | 11       |
| Chapter 6: All Notifications               | 23       |
| - Editing a notification                   | 23       |
| - Deleting a notification                  | 24       |
| • Chapter 7: Verify a notification         | 25       |
| - Steps in Verification                    | 26       |
| - Steps in Adding Comment                  | 28       |
| Chapter 8: Submit a notification           | 31       |
| - Steps in Submitting                      | 31       |
| Chapter 9: ASEAN Notifications             | 33       |
| Chapter 10: Reaction ASEAN Notification    | 35       |
| Chapter 11 : News & Event                  | 38       |
| Table of Contents (Cont.)                  |          |
| Chapter 12: Report                         | 40       |
| - Report by Notifying Country              | 40       |
| - Report by Product Category               | 42       |
| - Report by Hazard Category                | 44       |
| Chapter 14 : System Administration (Admin) | 40       |
| - User Profile                             | 47       |
| - Control Type                             | 49<br>50 |
| - Product Category                         | 52       |
| - Hazard Category                          | 54       |
| - Hazard                                   | 56       |
| - Distribution Status                      | 58       |
| - Mean of Transport                        | 60       |
| - Document Type                            | 61       |
| - Company Role                             | 63<br>65 |
| - Organization<br>- Department             | 67<br>67 |
| - Reset Password                           | 69       |

# **PART I. Terms and Definitions**

### **Terms and Definitions**

ARASFF Administrator: Central service provider of the system.

**ARASFF Notification**: A notification transmitted through ARASFF network by an authorized National Contact Point (NCP) of ARASFF network members.

**Commercially Sensitive Information** : Information that has the potential to harm the reputation or commercial interests of a company should this information be made public.

**Counter Analysis**: The second analysis performed on the same sample requested by the company responsible for the consignment (importer/exporter). Results of analysis could be similar or dissimilar to results of the first analysis

**Country of Origin**: The country where the product was manufactured / produced / processed / transformed or in absence of this information, country from which the product was dispatched **Edit notification**: The act of correcting or changing the notification content at verification or submission stage, editing a notification is no longer possible after submission<sup>1</sup>.

#### **General Information**

Information that is not commercially sensitive but related to public health, i.e., product category, product name, notifying country, country of origin, nature of the hazard, reference number, date of the notification.

Information earmarked as potentially commercially sensitive include:

- Brand name or trade name
- Product aspect
- Identification of the consignment
- List of recipients
- Consignee
- Container number(s)
- (Other information block)
- Documents such as health or phytosanitary certificate, analytical report, bills and delivery documents, etc.

**Inspector** : Officials who carry out inspection, including Border Inspector and Processing Plant/Establishment Inspector.

<sup>1</sup> The authority to edit a notification is restricted to only the notification creator because the creator has most if not all essential information. At verification stage if unsatisfied with notification content, notification is sent back to creator for editing. Details of how to edit a notification are already provided in the ARASFF user guide

**Internal Reference**: Reference number given to a notification by the agency which creates it. This number is and remains the working number of this particular notification within the agency itself. **Measures Taken and Legal Basis**: Measures taken to protect the consumers from the risk associated with non-compliant product and the legal basis for doing so. Possible measures are:

- Voluntary measure: decision on the measure taken by the company in relation to the product
- **Compulsory measure**: decision on the measure taken by the competent authority in relation to the product
- **Public Recall Information**: in case of a recall of the product (from the consumer): detailed information made available by the company or by the authority
- Legislation in breach national legislation for which the violation has occurred
  - **Scope**: two options national or international standard
  - o Maximum Permitted Level: refers to the regulatory limit in the notifying country

**National Contact Point** (**NCP**): Authorized person or agency to submit notifications to ARASFF which also acts as the contact point of the Network.

Network: ASEAN Rapid Alert System for Food and Feed.

Network Member: ASEAN Member State participating as member of the ARASFF.

**Notification**: A medium for transmitting or exchanging of information on risk to human health derived from food or feed and measures already taken.

**Notification Classification**: Classifying the status of a notification, by considering the urgency of the situation such as the distribution status of the incriminated product on the market together with the possible risk it poses on human health.

**Notification Template**: ARASFF standard template for creating a notification, indicating required and other relevant information to be used by concerned network members/authorities.

**Notification Type**: Type of notification which is categorized according to the final utilization of the product, whether for human (food) or animal consumption (feed).

Notifying Country: The country that submits an ARASFF notification.

**Point of Entry**: The border post where the product is presented for import. **Product**:

• **Product Category**: Category to which the notified product belongs, such as alcoholic beverages, meat, confectionaries, details of product category are already provided in the system database and listed in Annex I.

• **Product Name** (on label): The precise product name, characterizing the product, without using any commercial name; often the product name can be found on the label

• **Product Aspect**: The description of visual or other aspect of the product, with the aim of improving its identification

**Distribution Status**: Status of the distribution of the product, useful for assessing the risk level and necessary management measures.

**React to notification**: Providing further or new information on a particular notification already posted to the network. This function is restricted to National Contact Point.

### **Sampling and Analysis**

- Sampling place: type of establishment where the sample is taken (sampling location).
- Sample preparation: what preparation has the sample undergone prior to analysis, or on

which part of the sample the analysis was carried out, especially if this preparation could be relevant to the interpretation of the result e.g. washing, drying, fat extraction etc.

• Method of analysis: laboratory procedure used in analysing the sample.

**Subject**: the title of a notification, describe hazard found (without details of analytical result), product name and country of origin

**Submitting a notification**: the act of posting a validated and verified notification on ARASFF network by an ARASFF National Contact Point.

Test results: (quantified) results of the analysis of the official sample

Third country: a country not member of the ASEAN

**Verifying a notification**: confirming that the information put in the notification by the inspector are correct and complete and are in the right places. In addition, assessing and giving the status of that particular notification, based on the set criteria for notification classification, into one of the following classes: **Alert** or **Information** or **News**.

PART II. Operating ARASFF ARASFF User Guide

### **Chapter 1: Introduction**

ASEAN Rapid Alert System for Food and Feed (ARASFF) is the tool for exchange of information on identified risks found in food or feed being traded among ASEAN Member States and measures taken to alleviate or eliminate them. It has many functions similar to those of European Union Rapid Alert System for Food and Feed (EURASFF) particularly the information structure and content, but the application concept is different. Most important is the manner all notifications are issued. The EURASFF notifications are mostly initiated by Member States and sent to the European Commission (Health and Consumer Protection) for assessment. Once all criteria are met the notification would be officially issued to the rest of the Member States and certain involved bodies and organizations. This is done in the form of email attachment (email based). ARASFF notifications on the other hand are initiated, assessed and issued directly by National Contact Points of concerned network members. They will appear on ARASFF website as soon as notifications are submitted to the website (real time, web-based).

These information exchanges are limited to taking place among involved competent agencies that represent the Member States and are Members of the ARASFF Network. ARASFF application has been gradually developed from its prototype in 2006 to the current version 4.02 in 2013. It will certainly need some improvement from time to time which will be dictated by changes in situations and its operation environment.

This user guide is developed with one and only objective which is to assist all users to effectively and efficiently work on ARASFF.

### Chapter 2: Home page

Home page is the first and the main page of the system. It could be reached when visiting ARASFF website at http://www.arasff.net

In addition to displays of main menu bar and important information, there are also information on the last ten notifications posted on the website by various network members together with some useful links. (Figure 2.1).

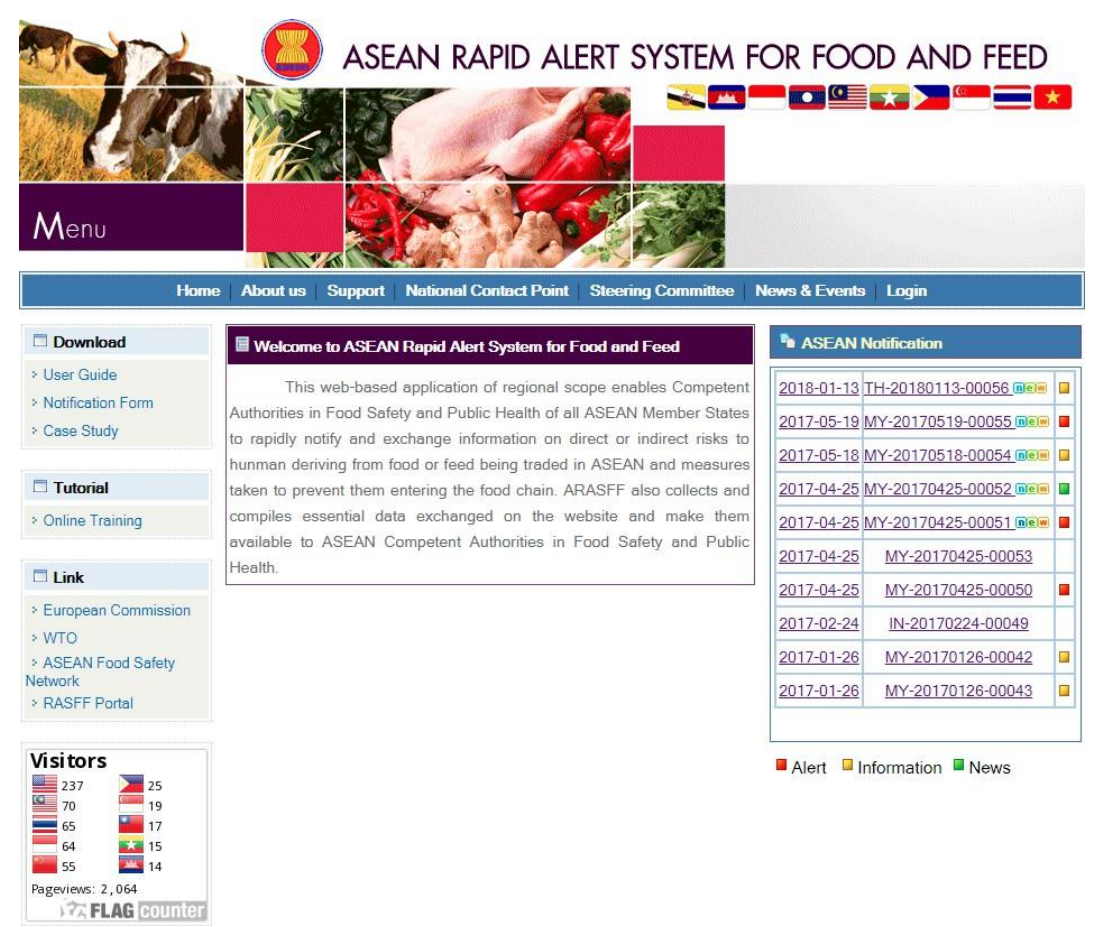

Figure 2.1: ARASFF Home page

# Chapter 3: User Log in

As already mentioned in the previous chapters, ARASFF allows only network members to access certain information and functions in the website. The network members once login, can access full information of all notifications. They can also work with different functions of the system such as creating the notification, verifying and submitting notifications etc.

**1.** How to login (Figure 3.1)

Steps for logging in are as followed:

- 1) User name: User enters the designated name.
- 2) Password: User enters the registered secret code.

| Solar .        | login    | Required |
|----------------|----------|----------|
| and the second | Username |          |
|                | Password |          |
|                |          | Log In   |

Figure 3.1 ARASFF Login

**2. Error Message**: The warning message will show when there is an error in logging in. The user should retype the Username and Password boxes to start the login process again. The system will compare the entered username and password with those already registered in the system if found inconsistent will show the following warning message. (Figure 3.2)

| Login Required                                                      |
|---------------------------------------------------------------------|
| Username<br>wipada                                                  |
| Password                                                            |
| Log In<br>Username or Password is incorrect.<br>Please Check Agian. |

Figure 3.2 Login error warning message

If login username and password are proven correct by the system, the following main page of that particular user will appear. (Figure 3.3)

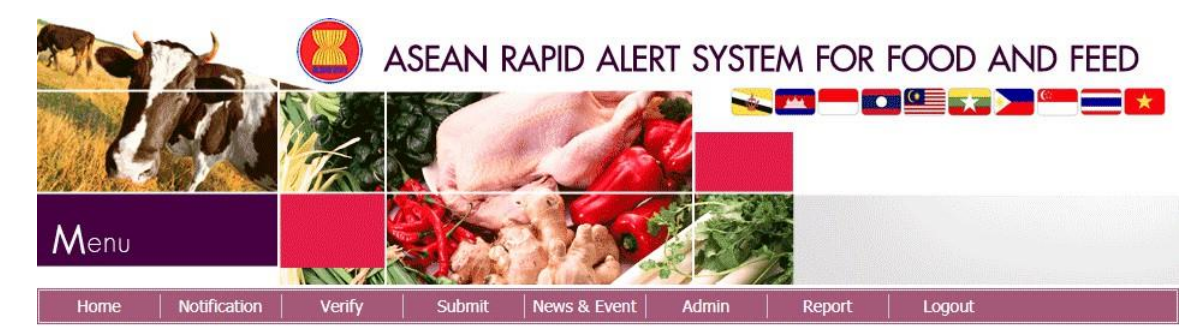

😫 wipada Contact Point

| Download                                                                                     | Welcome to ASEAN Rapid Alert System for Food and Feed (ARASFF)                                                                                                    | ASEAN Notification                     |                                                                                                    |  |  |
|----------------------------------------------------------------------------------------------|----------------------------------------------------------------------------------------------------|----------------------------------------|----------------------------------------------------------------------------------------------------|--|--|
| <ul> <li>&gt; User Guide</li> <li>&gt; Notification Form</li> <li>&gt; Case Study</li> </ul> | This web-based application of regional scope enables Competent<br>Authorities in Food Safety and Public Health of all ASEAN Member States to<br>rapidly notify and exchange information on direct or indirect risks to hunman                                                            | 2017-12-22<br>2017-12-22<br>2017-11-07 | TH-20171222-00096  TH-20171222-00097  TH-20171222-00097  TH-20171107-00094  TH-20171107-00094  TH-20171107-0 |  |  |
| Tutorial Online Training                                                                     | deriving from food or feed being traded in ASEAN and measures taken to<br>prevent them entering the food chain. ARASFF also collects and compiles<br>essential data exchanged on the website and make them available to ASEAN<br>Competent Authorities in Food Safety and Public Health. | 2017-11-07<br>2017-10-09               | MY-20171107-00095 Rev<br>MY-20171009-00091 Rev                                                                                                    |  |  |
| <ul><li>Link</li><li>European Commission</li></ul>                                           |                                                                                                    | 2017-10-09<br>2017-10-09               | MY-20171009-00092<br>MY-20171009-00093                                                                                                    |  |  |
| <ul> <li>WTO</li> <li>ASEAN Food Safety</li> <li>Network</li> </ul>                          |                                                                                                    | 2017-10-09<br>2017-09-18               | MY-20171009-00090<br>MY-20170918-00089                                                                                                    |  |  |
| RASFF Portal  Visitors                                                                       |                                                                                                    | 2017-09-18<br>■ Alert ■                | MY-20170918-00088                                                                                                    |  |  |

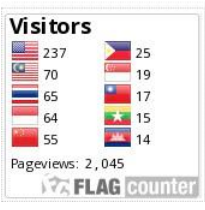

Figure 3.3 Main page of the logged in user Details of the page will be explained in the next Chapter.

### Chapter 4: User main page

After successfully logged in, the logged in user will be allowed to work with the system. All users are welcome to the main page. User main page contains the main menu bar but not all users are allowed to work on all menus. This depends on the privilege assigned to him or her by the respective National Contact Points. There are some useful links and also information on the last ten notifications posted. (Figure 4.1)

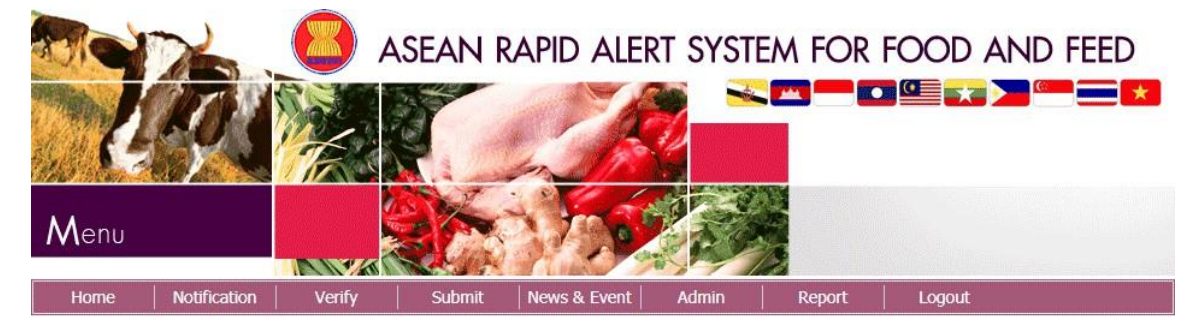

#### 😫 wipada Contact Point

| 🗖 Download          | Welcome to ASEAN Rapid Alert System for Food and Feed (ARASFF)                                                                                        | h ASEAN    | Notification         |  |
|---------------------|----------------------------------------------------------------------------------------------------|------------|----------------------|--|
| > User Guide        | This web-based application of regional scope enables Competent                                                                                        | 2017-12-22 | TH-20171222-00096 🐋  |  |
| > Notification Form | Authorities in Food Safety and Public Health of all ASEAN Member States to                                                                            | 2017-12-22 | TH-20171222-00097 DE |  |
| * Case Study        | apidly notify and exchange information on direct or indirect risks to hunma<br>leriving from food or feed being traded in ASEAN and measures taken to | 2017-11-07 | MY-20171107-00094    |  |
| Tutorial            | prevent them entering the food chain. ARASFF also collects and compiles                                                                               | 2017-11-07 | MY-20171107-00095    |  |
| Online Training     | essential data exchanged on the website and make them available to ASEAN                                                                              | 2017-10-09 | MY-20171009-00091    |  |
|                     | Competent Authorities in Food Safety and Public Health.                                                                                               | 2017-10-09 | MY-20171009-00092    |  |
| L Link              |                                                                                                    | 2017-10-09 | MY-20171009-00093    |  |
| > WTO               |                                                                                                    | 2017-10-09 | MY-20171009-00090    |  |
| > ASEAN Food Safety |                                                                                                    | 2017-09-18 | MY-20170918-00089    |  |
| RASFF Portal        |                                                                                                    | 2017-09-18 | MY-20170918-00088    |  |
| Visitors            |                                                                                                    | Alert      | Information News     |  |
| 237 25              |                                                                                                    |            |                      |  |

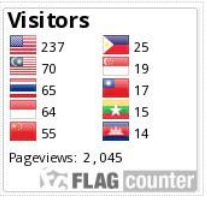

Figure 4.1 Main page of the logged in user

# Chapter 5: Creating a new notification

After the successful login and user wants to create a new notification, simply click the **Create Notification** under the notification menu on the main menu bar. In the notification menu, there are 5 submenus for user to choose namely Create Notification, All Notifications, ASEAN Notifications and Reaction ASEAN Notifications. (Figure 5.1)

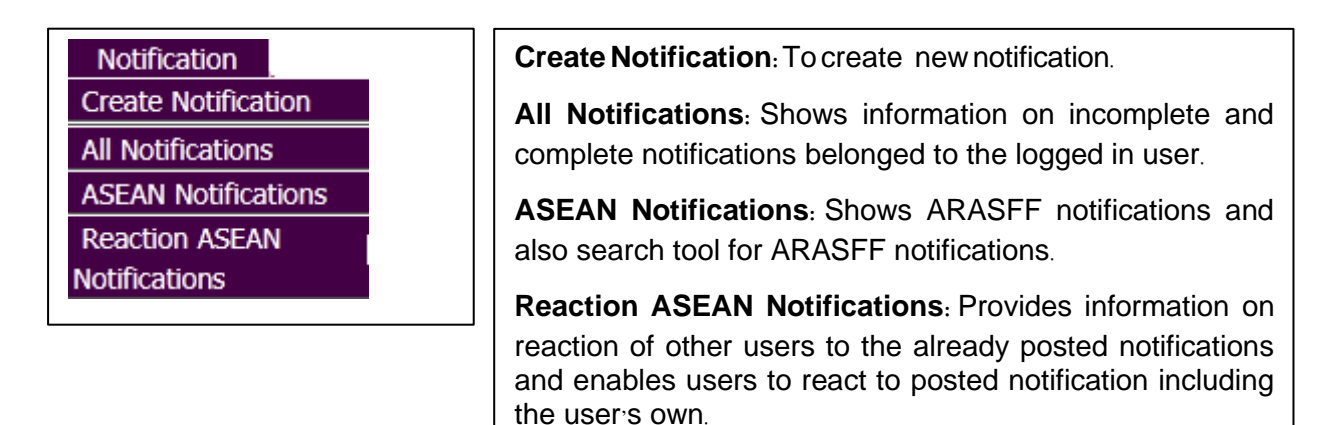

Figure 5.1 Details of notification menu

#### Steps in Creating a notification

Click **Create Notification** on the notification menu on the main menu bar. The notification page will be displayed and the system will automatically generate the temporary number for this new notification. (Figure 5.2) The temporary number will be used in different steps of notification creation until the process is completed. While working on creating notification, user has to complete in each step before going to the next tab.

| Create Notification | _                 |             |               |       |                                |             | 5            | 😫 wipada Contact Point    |
|---------------------|-------------------|-------------|---------------|-------|--------------------------------|-------------|--------------|---------------------------|
| General Informatio  | on Product        | Hazard Sa   | mple Analyses | Measu | res Adopted 🔪                  | Consignment | Origin       | Contact Point Information |
| Temp No.*           | : Temp_No.201     | 30113-1-235 |               |       |                                |             |              |                           |
| Notification Type * | : Select Notifica | tion Type ▼ |               |       | Control Type*                  | : Select    | Control Typ  | e 🔻                       |
| Territory           | : ASEAN           |             |               |       | Notifying Count                | ry : THAIL  | AND          |                           |
| Created By          | : wipada wipad    | a           |               |       | Department                     | : Nation    | al Bureau of | Agricultural Commod       |
| Internal Reference  | :                 |             |               |       | Notification Date              | e : 13/01/2 | 2018         |                           |
| Border Post         | : Select Border   | Post        | ¥             |       | Location of the<br>Border Post | :           |              |                           |
| Subject*            | :                 |             |               | 11    | Counter Analysi                | is : Select | Counter An   | alysis T                  |
|                     |                   |             | [             | Save  |                                |             |              |                           |

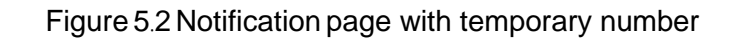

As an example in Figure 5.2, the pink tab means user is working on General Information and the grey tabs mean user cannot work on them, yet.

Notification page contains 9 groups of information to be filled in, thus 9 working steps are needed to create a complete notification, details are as followed.

**1**.) **General Information**: As the name indicates, it gives overall information of the notification. (Figure 5.3)

| Create Notification |            |                  |        |          |      |                                |           |                  | 😫 wipada Contact Point    |
|---------------------|------------|------------------|--------|----------|------|--------------------------------|-----------|------------------|---------------------------|
| General Information | n Prod     |                  | Sample | Analyses |      | res Adopted                    | Consignme | nt Origin        | Contact Point Information |
| Temp No.*           | : Temp_No  | p.20180113-1-23  | 5      |          |      |                                |           |                  |                           |
| Notification Type * | : Select N | otification Type | •      |          |      | Control Type*                  | : Se      | elect Control Ty | /pe 🔻                     |
| Territory           | ASEAN      |                  |        |          |      | Notifying Cour                 | ntry : TH | AILAND           |                           |
| Created By          | : wipada   | wipada           |        |          |      | Department                     | : Na      | tional Bureau (  | of Agricultural Commod    |
| Internal Reference  | :          |                  |        |          |      | Notification Da                | ate : 13/ | 01/2018          |                           |
| Border Post         | Select B   | order Post       |        | •        |      | Location of the<br>Border Post | e :       |                  |                           |
| Subject*            | :          |                  |        |          | 1    | Counter Analy                  | rsis : Se | elect Counter A  | nalysis 🔻                 |
|                     |            |                  |        | :        | Save |                                |           |                  |                           |

Figure 5.3 General Information page

Fill required information in to the blank boxes: Especially important are those boxes with red asterisk\*, if the boxes with red asterisk are not filled the process will not continue. When all required information is filled in, click Save button, then next tab will appear. After completion color of General Information will change from pink to purple. Please note that results of the analysis, brand name or trade name of the product should not be included in the subject box.

User can add names of new border posts if they are not provided in the system by clicking then small box will appear. After filling new border post names click **Save** button, new border post names will appear afterward in the border post list. Figure 5.4

| В  | order Post :       |          |
|----|--------------------|----------|
| ID | Border Post Name   | Delete   |
| 10 | lad kabung         | -        |
| 8  | Ladkabung          | <b>X</b> |
|    | Page 1 💌 Total Rec | ords 2   |
|    |                    |          |
|    |                    |          |

Figure 5.4 Insert new border post page

**Note**: User can delete border post name created by clicking the sign. Then the message asking for confirmation will appear, user clicks **OK** button for confirmation to delete, or **Cancel** button to cancel that deletion. (Figure 5.5)

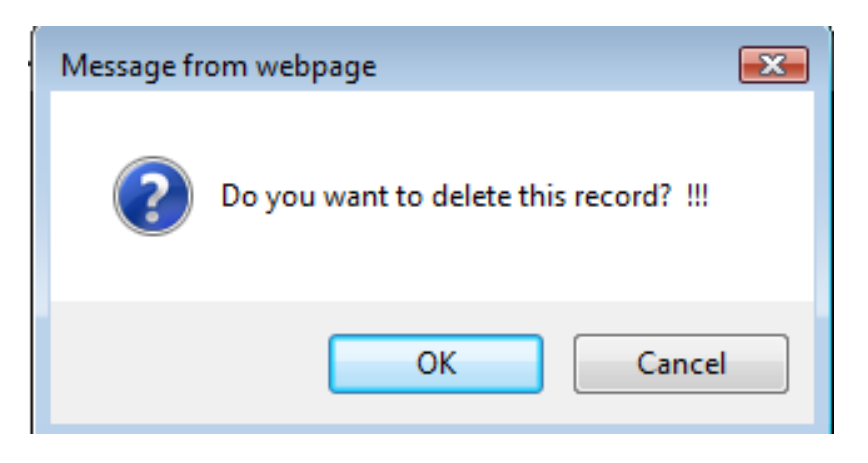

Figure 5.5 Message for confirmation to delete

2) **Product**: Provides detail information about the product in question, for examples category, name, brand or trade name, packing, net weight (Figure 5.6)

| Create Notification  |                         |                 |                  |             | 😫 v       | vipada Contact Point    |
|----------------------|-------------------------|-----------------|------------------|-------------|-----------|-------------------------|
| General Information  | Product Hazard          | Sample Analyses | Measures Adopted | Consignment | Origin Co | ntact Point Information |
| Temp No.* :          | Temp_No.20180113-1-235  |                 |                  |             |           |                         |
| Product Category * : | Select Product Category | T               | Product Name *   | :           |           |                         |
| Brand/Trade Name:    |                         |                 | Product Aspect   | :           |           |                         |
|                      |                         |                 |                  |             |           | /                       |
| Unit Weight :        |                         |                 | Total Net Weight | t :         |           |                         |
| Consignment List     |                         |                 |                  |             |           |                         |
| Add Lot              |                         |                 |                  |             |           |                         |
| Lot No.              | Number of U             | nit             | Durability Date  |             | Picture   | Delete                  |
|                      |                         |                 | Bave             |             |           |                         |

Figure 5.6 Product page

In addition, the system also allows for the storage of information of individual lots, by clicking **Add Lot** button the system will display the pop up window for creating details of individual lot. (Figure 5.7)

| Insert Lot        |                  |  |  |  |  |  |  |
|-------------------|------------------|--|--|--|--|--|--|
| Lot Number :      | Number of Unit : |  |  |  |  |  |  |
| Durability Date : |                  |  |  |  |  |  |  |
| Attach Picture :  | Browse Upload    |  |  |  |  |  |  |
|                   | Save Close       |  |  |  |  |  |  |

Figure 5.7 Insert lot page

| Insert Lot      |             |                   |                  |  |
|-----------------|-------------|-------------------|------------------|--|
| Lot Number      | : L3V12345  |                   | Number of Unit : |  |
| Durability Date | :           |                   |                  |  |
| Attach Picture  | : เลือกไฟล์ | ไม่ได้เลือกไฟล์ใด | Upload           |  |
|                 |             |                   |                  |  |

Figure 5.8 Uploaded image in the insert lot page

User can also upload picture of product by clicking **Browse** button to search for image in user's computer then click **Upload** button and image will be shown in the space area under the box. (Figure 5.8)

Click **Save** button after complete filling information. Details of lot will be shown on the product page in consignment list section. (Figure 5.9)

| Create Notification  |                       |                 |                  |                 | 😫 wipada      | a Contact Point   |  |
|----------------------|-----------------------|-----------------|------------------|-----------------|---------------|-------------------|--|
| General Information  | Product Hazard        | Sample Analyses | Measures Adopted | Consignment O   | rigin Contact | Point Information |  |
| Temp No.* : Te       | emp_No.20180113-1-235 |                 |                  |                 |               |                   |  |
| Product Category * : | nuts and nut products | ٣               | Product Nam      | ie * : Peanuts  |               |                   |  |
| Brand/Trade Name:    |                       |                 | Product Aspe     | ect :           |               |                   |  |
| Unit Weight :        |                       |                 | Total Net We     | ight :          |               |                   |  |
| Add Lot              |                       |                 |                  |                 |               |                   |  |
| Lot No.              |                       | Number of Unit  |                  | Durability Date | Picture       | Delete            |  |
| L3V12345             |                       |                 |                  | 00/00/0000      |               | *                 |  |
| Save                 |                       |                 |                  |                 |               |                   |  |

Figure 5.9 Product page with consignment list section showing added lot details

User can also delete the stored information by clicking sign and the system.

 $\textcircled{\sc sign}$  and the information will be

After completing the product information click **Save** button, the next tab (Hazard) will be displayed in pink.

**3)** Hazard: This page is concerned with detail information on hazard found in different lots of product. It contains lot number, hazard category, hazard name and results of the tests. User can add hazard found by clicking Add button after complete filling information. The system will support the addition of more than one hazard found in each lot. The information will be shown in the hazard found section. (Figure 5.10)

| Create Notification |      |                 |          |                        |         |               | 😫 wipada   | Contact Point    |
|---------------------|------|-----------------|----------|------------------------|---------|---------------|------------|------------------|
| General Information | Pro  | duct Hazard     |          | lyses Measures Adopted | Consign | ment Origin   | Contact Pa | oint Information |
| Temp No.*           | : Te | mp_No.20180113- | 1-235    | ]                      |         |               |            |                  |
| Lot Number          | : E  | 3V12345         | •        | Hazard Category *      | :       | Select Hazard | d Category | ۲                |
| Hazard Found *      | : S  | elect Hazard 🔻  |          | Result of the Tests *  | :       |               |            | ]                |
|                     |      |                 |          | Add                    |         |               |            |                  |
| Hazard Found        |      |                 |          |                        |         |               |            |                  |
| Lot Number          |      | Hazard          | Category | Hazard                 |         | Result of t   | he Tests   | Delete           |
| L3V12345            |      | mycotoxins      |          | aflatoxins             |         | 284ppb        |            | ×                |
|                     |      |                 |          | Next                   |         |               |            |                  |

Figure 5.10 Hazard page

User can also delete the stored information by clicking sign and the information will be erased from the system.

After completing the hazard information click Next button, the next tab will be displayed.

**4) Sample**: This page is concerned with detail information on sample and sampling of the product in the inspected consignment, for examples what, when and where the samples are taken to be further analyzed for hazard. (Figure 5.11)

| Create Notification   |              |                |                         |                  |             |               | 😫 wipada  | Contact Point    |
|-----------------------|--------------|----------------|-------------------------|------------------|-------------|---------------|-----------|------------------|
| General Information   | Product Haz  | ard Sample A   | Analyses <sup>*</sup> M | easures Adopted  | Consignment | Origin        | Contact I | oint Information |
| Temp No.*             | : Temp_No.20 | 180113-1-235   |                         |                  |             |               |           |                  |
| Sampling Date         | : 01/01/2018 |                |                         | Sampling Pla     | ice         | : border post | t         |                  |
| Number of lot Sampled | : 5          |                |                         |                  |             |               |           |                  |
| Sample List           |              |                |                         |                  |             |               |           |                  |
| Add Sample            |              |                |                         |                  |             |               |           |                  |
| Lot Numb              | er           | No. of Samples | No.                     | of non compliant |             | Sample ID     |           | Delete           |
|                       |              |                |                         |                  |             |               |           |                  |
|                       |              |                | Sav                     | е                |             |               |           |                  |

Figure 5.11 Sample page

In addition, the system can record multiple sampling information, by clicking **Add Sample** button then the system will display the pop up window for creating details of sample. (Figure 5.12)

|                                                        | Insert              | Sample            |  |
|--------------------------------------------------------|---------------------|-------------------|--|
| Lot Number:                                            | Select Lot Number - | Number of Sample: |  |
| Number of non-compliant<br>Sample<br>Consignment List: |                     | Sample ID:        |  |
|                                                        | Save                | Close             |  |

Figure 5.12 Insert Sample page

Click **Save** button after information filling is completed. Details of sample will appear on the sample page in sample list section. (Figure 5.13)

| Create Notification   |              |               |          |                      |             |             | 😫 wipada  | Contact Point    |
|-----------------------|--------------|---------------|----------|----------------------|-------------|-------------|-----------|------------------|
| General Information   | Product Ha:  | zard Sample   | Analyses | Measures Adopted     | Consignment | Origin      | Contact F | oint Information |
| Temp No.*             | : Temp_No.20 | 180113-1-235  |          |                      |             |             |           |                  |
| Sampling Date         | : 01/01/2018 |               |          | Sampling Pla         | ace :       | border post | :         |                  |
| Number of lot Sampled | : 5          |               |          |                      |             |             |           |                  |
| Sample List           |              |               |          |                      |             |             |           |                  |
| Add Sample            |              |               |          |                      |             |             |           |                  |
| Lot Numb              | er           | No. of Sample | es       | No. of non compliant |             | Sample ID   |           | Delete           |
| L3V12345              |              | 10            | 5        |                      | Ac12345     |             |           | ×                |
|                       |              |               |          | Save                 |             |             |           |                  |

Figure 5.13 Sample page

2

User can also delete the stored information by clicking erased from the system.

sign and the information will be

After completing the sample information click Save button, the next tab will be displayed.

**5) Analyses**: This page is concerned with detail information on analysis, for examples sampling method, sample preparation, analytical method and Laboratory name. (Figure 5.13)

| Create Notification         |                                                                    | 😫 wipada Contact Point    |
|-----------------------------|--------------------------------------------------------------------|---------------------------|
| General Information         | Product Hazard Sample Analyses Measures Adopted Consignment Origin | Contact Point Information |
| Temp No.*                   | : Temp_No.20180113-1-235                                           |                           |
| Sampling Method             | : Sampling Sample Preparation :                                    |                           |
| Analytical Method           | : Laboratory Name : ABC Lab                                        |                           |
| Attach Analytical<br>Report | เลือกไฟล์ ไม่ได้เลือกไฟล์ได Upload                                 |                           |
|                             | File Name                                                          |                           |
|                             | Save                                                               |                           |

#### Figure 5.13 Analysis page

The system allows user to attach document of analytical report by clicking **Browse** button to search for document in user's computer. Select the required document and click **Upload** button and it will be shown in the box. (Figure 5.14) User can upload only one document.

| Attach Analytical Report | D:\comment thrasff กรม Browse Upload |
|--------------------------|--------------------------------------|
|                          | File Name                            |
|                          | n962i-2013-07-09.doc 🖹               |
|                          |                                      |
|                          | Save                                 |
|                          |                                      |

Figure 5.14 Upload document page

The file name can be changed for easy viewing / recognition.

ī.

User can also delete the stored information by clicking sign and the information will be erased from the system.

After completing the analysis information click Save button, the next tab will be displayed.

**6) Measures Adopted**: Contains information on distribution status, measures taken voluntarily by private sector or mandatorily by concerned authority as authorized by law in order to minimize risks that might be associated with the products in question, or prevent them from reaching the consumers and legislation in breach.(Figure 5.15)

| Create Notification               |                        |                  |          |                    |                 |        | 😫 wipada Contact Point    |
|-----------------------------------|------------------------|------------------|----------|--------------------|-----------------|--------|---------------------------|
| General Information               | Product Hazard         | Sample           | Analyses | Measures Adopted   | Consignment     | Origin | Contact Point Information |
| Temp No.*                         | Temp_No.2018011        | 3-1-235          |          |                    |                 |        |                           |
| Distribution Status *             | distribution on the    | market (possible | e) 🔻     | Publi              | c Recall Info.: |        |                           |
| Voluntary Measures                | :                      |                  | li.      | Compulso           | ory Measures:   |        |                           |
| Persons Affected                  | :                      |                  |          | Type of the illnes | ss/Symptoms:    |        |                           |
| Legislation in Breach*            | : TAS 4702-2014 Pea    | nut Kernal       |          |                    |                 |        |                           |
| Scope                             | :   National           | nternational     |          |                    |                 |        |                           |
| Max. Permitted Level*             | : 20 ppb               |                  |          |                    |                 |        |                           |
| Attach Measures Taken<br>Document | : เลือกไฟล์ ไม่ได้เลื่ | iอกไฟล์ใด        | Uploa    | ad                 |                 |        |                           |
|                                   | e                      | File Nam         | ne       |                    |                 |        |                           |
|                                   |                        |                  | Sa       | ve                 |                 |        |                           |

Figure 5.15: Measures Adopted page

The system allows user to attach **one** key document through **Browse** button to search for the document in user's computer. Select the required document and click **Upload** button and the document will be shown in the box. (Figure 5.16) User can upload only one document.

| Attach Measures Taken | : D:\กฎหมายสัมมนาของ มก( Browse Upload |
|-----------------------|----------------------------------------|
| Document              |                                        |
|                       | File Name                              |
|                       | 77wp1-2013-07-09.docx 🔹                |

Figure 5.16 Upload document page

The file name can be changed for easy viewing / recognition.

User can also delete the stored information by clicking sign and the information will be erased from the system.

After completing the measures adopted information click **Save** button, the next tab will be displayed

7) Consignment: Show details of the product to be delivered. (Figure 5.17)

.

| Create Not<br>General I             | ification<br>nformation | Product        | Hazard | Sample | Analyses | Measures Ade | opted   | Consignment      | Origin  | Se wipada Con<br>Contact Point Information | ntact Point |
|-------------------------------------|-------------------------|----------------|--------|--------|----------|--------------|---------|------------------|---------|--------------------------------------------|-------------|
| Temp No.*:                          | Temp_No.201             | 80113-1-235    |        |        |          |              |         |                  |         |                                            |             |
| Country of:<br>Dispatch             | INDIA                   |                |        | ۲      | ]        |              | Country | of Destination*  | THAILAN | D                                          | ۲           |
| CA:<br>Number                       |                         |                |        |        |          |              |         | CA Date:         |         |                                            |             |
| OED:<br>Number                      |                         |                |        |        |          |              |         | Container No.*:  | 111111  |                                            |             |
| Importer:<br>Name                   |                         |                |        |        |          |              |         |                  |         |                                            |             |
| Importer:<br>Address                |                         |                |        |        |          |              |         |                  |         |                                            |             |
| Means of:<br>Transport*             | container ship          | )              | •      |        |          |              |         |                  |         |                                            |             |
| Name of:<br>Transport<br>Company    |                         |                |        |        |          |              |         |                  |         |                                            |             |
| Address of:<br>Transport<br>Company |                         |                |        |        |          |              |         |                  |         |                                            |             |
| Other Inform                        | nation                  |                |        |        |          |              |         |                  |         |                                            |             |
| Other:<br>Information               |                         |                |        |        |          |              |         |                  |         |                                            |             |
| Document:<br>Type                   | Select Docum            | nent Type 🔻    |        |        |          |              | Commer  | cially Sensitive |         |                                            |             |
| Attach<br>Document<br>Type          | : เลือกไฟล์ ไ           | ม่ได้เลือกไฟล่ | ปิด    | Upload |          |              |         |                  |         |                                            |             |
|                                     |                         |                | File 1 | Name   |          |              |         |                  |         |                                            |             |
|                                     |                         |                |        |        |          | Save         |         |                  |         |                                            |             |

Figure 5.17: Consignment page

Working process of this page is the same as the above page with one additional function added. It is the document type box which allows user to choose the type of document listed in the drop down items. (Figure 5.18)

| Document Type: | bill 🔻                                                                        |
|----------------|-------------------------------------------------------------------------------|
|                | Select Document Type<br>bill                                                  |
|                | CVED                                                                          |
|                | health certificate<br>phytosanitary certificate<br>analytical report<br>other |

Figure 5.18 Document type list

The system allows user to attach **one** key document through **Browse** button to search for the document in user's computer. Select the required document and click **Upload** button and the document will be shown in the box. (Figure 5.19) User can upload only **one** document in this case.

| Attach Document Type | : D:\ที่อยู่.doc     | Browse Upload   |
|----------------------|----------------------|-----------------|
|                      |                      | File Name       |
|                      | yt631-2013-07-09.doc | ×               |
|                      | Figure 5.19 Upload   | l document page |

The file name can be changed for easy viewing / recognition.

User can also delete the stored information by clicking  $\Bbbk$  sign and the information will be erased from the system.

After completing the consignment information click Save button, the next tab will be displayed.

8) Origin: This page is provided for filling in the information on the country of origin, the distribution status of the product or consignment, the consigner and its role in this consignment, transportation route of the consignment could also be recorded through the functions of the Via Country and Distribution Country (Figure 5.20)

| Create Not        | ification                                                                                                    |                                      |           |        |              |                |                    |        | 😫 wipada Contact Point    |
|-------------------|----------------------------------------------------------------------------------------------------|--------------------------------------|-----------|--------|--------------|----------------|--------------------|--------|---------------------------|
| General Ir        | nformation                                                                                                    | Product                              | Hazard    | Sample | Analyses Me  | asures Adopted | Consignment        | Origin | Contact Point Information |
| Temp No.*         | Temp_No.20                                                                                                    | 180113-1-235                         |           | ·      |              |                |                    |        |                           |
| Company:<br>Role  | exporter                                                                                                    | •                                    |           |        |              |                |                    |        |                           |
| Exporter:<br>Name |                                                                                                    |                                      |           |        |              |                |                    |        |                           |
| Via Country       | /                                                                                                    |                                      |           |        |              |                |                    |        |                           |
| Via<br>Country    | Select Countr<br>AFGHANIST/<br>ALBANIA<br>ALGERIA<br>AMERICAN S<br>ANDORRA<br>ANGOLA<br>ANGOLA<br>ANTGUILLA<br>ANTGUILLA<br>ANTGUILA<br>ARGENTINA<br>ARGENTINA<br>ARMENIA<br>AUSTRALIA | y<br>SAMOA<br>A<br>ID BARBUDA<br>ECT | λ         | *      | Add Distribu | ion Country>   | stribution Country | Delete |                           |
| Attach            | : เลือกไฟล์                                                                                                    | ใม่ได้เลือกไฟเ                       | า้ใด      | Upload |              |                |                    |        |                           |
| Document          |                                                                                                    |                                      | File Name |        |              | 1              |                    |        |                           |
|                   |                                                                                                    |                                      |           |        | Save         |                |                    |        |                           |

Figure 5.20 Origin page

After completing the origin information click Save button, the next tab will be displayed.

**9)** Contact Point Information: Shows detail profile including contact address of the National Contact Point of the country where the notification is created. (Figure 5.21)

| Create Notification |    | Product Hazard Sample Analyses Measures Adopted Consignment Origin | wipada Contact Point     |
|---------------------|----|--------------------------------------------------------------------|--------------------------|
|                     | ** |                                                                    | Contact Form Information |
| Temp No.*           | 1  | Temp_No.20180113-1-235                                             |                          |
| Organization        | :  | Ministry of Agriculture                                            |                          |
| Department          | :  | National Bureau of Agricultural Commodity and Food Standards       |                          |
| Contact Person      | :  | Mr. Sutthipong Rodgomill                                           |                          |
| Address             | :  |                                                                    |                          |
| Email               | :  |                                                                    |                          |
| Tel                 | :  |                                                                    |                          |
|                     |    | Save                                                               |                          |

Figure 5.21 Contact Point Information page

After completing the Contact Point Information page then click **Save** button. List of notification created by this user will be displayed. (Figure 5.22) User can click **All Notifications** menu under Notification menu on the main menu bar. Details about All Notifications will be explained in the next chapter.

| Home Notification      | Verify S          | Submit News & Event         | Admin Repor              | t    | Logout         |        |            |
|------------------------|-------------------|-----------------------------|--------------------------|------|----------------|--------|------------|
| All Notifications      |                   |                             |                          |      | 😫 wipac        | la Con | tact Point |
| Search Notification :  |                   |                             | Search                   |      |                |        |            |
| Temp No.               | Notification Date | Subject                     |                          | Edit | Verify         | Delete | Comments   |
| Temp_No.20180113-1-235 | 13/01/2018        | Aflatoxins in Peanut Kernal | Complete<br>notificaiton | 9    | Send to Verify | ×      | -          |
|                        | -                 |                             |                          |      |                |        |            |

Page ◀ ◀1 ▶ ₩ Total 1 Record

Figure 5.22 Notification list

## **Chapter 6: All Notifications**

List of completed notification created by the current logged in user will be displayed. By clicking the **All Notifications** under the notification menu on the main menu bar. The system also provides search tool for finding all notifications that include complete and incomplete notification. User can type only subject of notification for searching. (Figure 6.1)

| Home             | Notification | Verify S          | Submit     | News & Event     | Admi | n   Repo                 | ort  | Logout         |                                 |
|------------------|--------------|-------------------|------------|------------------|------|--------------------------|------|----------------|---------------------------------|
| All Notification | s            |                   |            |                  |      |                          |      | 😫 wip          | ada Contact Point               |
| Search Notif     | fication :   |                   |            |                  | S    | earch                    |      |                |                                 |
| Tem              | o No.        | Notification Date |            | Subject          |      |                          | Edit | Verify         | Delete Comments                 |
| Temp_No.2018     | 0113-1-235   | 13/01/2018        | Aflatoxins | in Peanut Kernal |      | Complete<br>notificaiton | 9    | Send to Verify | •                               |
|                  |              | Fi                | gure 6.    | 1 All Notific    | atic | ons page                 |      |                | Page ◀ ◀1 ▶ ₩<br>Total 1 Record |
| can mod          | ify and de   | lete notificat    | ions by    | clicking         | (    | and                      | ×    | respect        | tively.                         |

**Editing a notification**: In case user wants to edit the information within a selected notification simply click the sign which is present within the same box. The system will then lead user to the editing of the whole notification. (Figure 6.2)

| Edit Notification   |                      |              |        |          |                               |              |                | 😫 wipada Contact Poi     | int |
|---------------------|----------------------|--------------|--------|----------|-------------------------------|--------------|----------------|--------------------------|-----|
| General Information | on Product           | Hazard       | Sample | Analyses | Measures Adopted              | Consignment  | Origin         | Contact Point Informatio | on  |
| Temp No.*           | : Temp_No.201        | 80113-1-235  |        |          |                               |              |                |                          |     |
| Notification Type * | : Food               | •            | ]      |          | Control Type                  | * : Bord     | er control- co | onsignment released      | ۲   |
| Territory           | ASEAN                |              |        |          | Notifying Cou                 | intry : THAI | LAND           |                          |     |
| Created By          | : wipada wipa        | da           |        |          | Department                    | : Natio      | nal Bureau o   | of Agricultural Commod   |     |
| Internal Reference  | :                    |              |        |          | Notification D                | ate : 2018   | -01-13         |                          |     |
| Border Post         | iad krabang          |              |        | T        | Location of th<br>Border Post | ie :         |                |                          |     |
| Subject*            | Aflatoxins in P<br>: | eanut Kernal |        |          | Counter Anal                  | ysis : None  | 9              | T                        |     |
|                     |                      |              |        | Save     | Cancel                        |              |                |                          |     |

Figure 6.2 Editing a notification

When user works with Edit function the system will not impose step by step work flow condition on user like when working with Create Notification menu. On the contrary it allows user to select the part to be corrected at will but at the same time user is still able to edit all pages of the notification that may need correction including and/or uploading new files. Similar to other correction or addition of information, after completing the work at each step user needs to save this newly added or corrected information to the system by clicking the **Save** button. The system will then inform user of the result. (Figure 6.3)

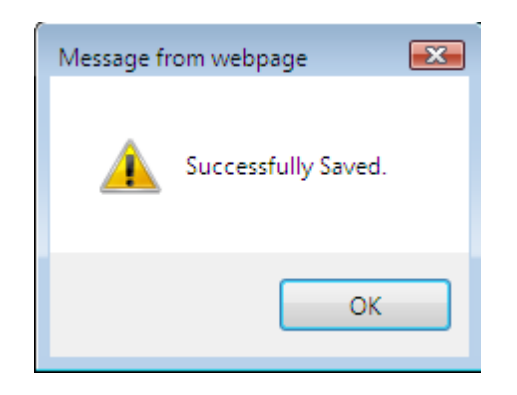

Figure 6.3 New data is successfully saved to the system

**Deleting a notification**: In case user wants to delete a notification simply click the which is present within the same box. The system will then ask a question to confirm the user's command, if confirmed by clicking **OK** button it will proceed to delete that particular notification from the database (Figure 6.4)

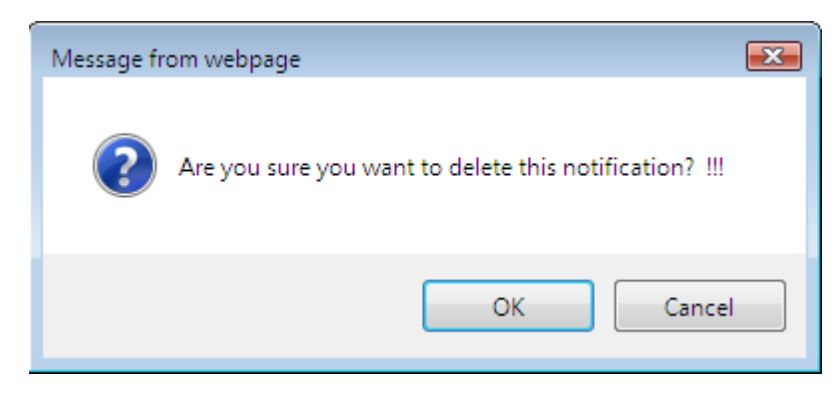

Figure 6.4 Confirming deletion command

## Chapter 7: Verify a notification

ARASFF notification process is consisted of 3 main steps which are 1) creating a notification, 2) verifying a notification and 3) submitting a notification to ARASFF website so that the information becomes available to other network members. From **Chapter 5**, a responsible person (usually border inspector or market controller) detects a noncompliant product and takes action in accordance with standard operating procedure of the agency which is to notify other responsible authorities. Assuming that all required information are available and the notification is completed, the next step is to send it to the authority to verify. It is done by the inspector who creates the notification by clicking the **Send to Verify** button. The main purpose of verification is to check that the right type of information is presented in the right place and also assess and give status of particular notification. This step is provided for different authority from the same agency to cross-check the work done by the inspector (Figure 7.1)

| All Notifications      |                   |                             |                          |      | 😫 wipad        | la Cor | tact Point |
|------------------------|-------------------|-----------------------------|--------------------------|------|----------------|--------|------------|
| Search Notification :  |                   |                             | Search                   |      |                |        |            |
| Temp No.               | Notification Date | Subject                     |                          | Edit | Verify         | Delete | Comments   |
| Temp_No.20180113-1-235 | 13/01/2018        | Aflatoxins in Peanut Kernal | Complete<br>notificaiton | 9    | Send to Verify | R      | -          |
|                        |                   |                             |                          |      | P              | ane M  | 41 b b     |

Total 1 Record

Figure 7.1 Send the complete notification to verify

After the **"Send to Verify**" button is clicked there will be the following message displayed asking user to confirm his or her intention. (Figure 7.2)

|   | Message from webpage                                           |
|---|----------------------------------------------------------------|
| ? | Are you sure you want to send this notification to Verify? !!! |
|   | OK Cancel                                                      |

Figure 7.2 Message asking for user's confirmation

After user confirms to send notification to Verify step, the sent notification will disappear from the page.

| All Notifications     |                   |                | 😫 wipada Contact Point         |
|-----------------------|-------------------|----------------|--------------------------------|
| Search Notification : |                   | Search         |                                |
| Temp No.              | Notification Date | Subject        | Edit VerifyDeleteComments      |
|                       |                   | No Items Found |                                |
|                       |                   |                | Page ◀ ◀ ▶ Ħ<br>Total 0 Record |

Figure 7.3 Notification not yet sent to verify step

Please also note that depending upon the policy and /or organization of the responsible agency the duties of creating, verifying and submitting the notification could be all assigned to a single person or separately assigned to different persons. The system will accommodate for both choices of policy. In case the agency chooses to delegate all duties to a single person, the system will allow that person to perform all duties. On the other hand, if the agency assigns different duties to different persons the system will restrict that person to performing the duty assigned only.

#### **Steps in Verification**

1. Click the verify menu on the main menu bar. (Figure 7.4)

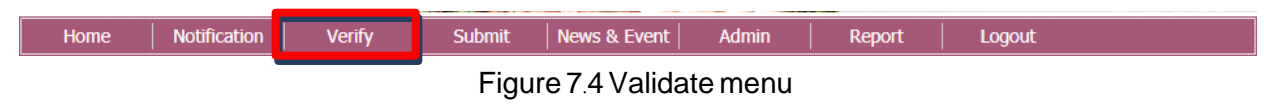

2. The system will display the notifications sent from creating notification and their status. (Figure 7.5)

| Verify Notification        |                   |                             |                | 😫 wipada Cor                 | ntact Point            |
|----------------------------|-------------------|-----------------------------|----------------|------------------------------|------------------------|
| Search Notification :      |                   | Sear                        | ch             |                              |                        |
| Temp No.                   | Notification Date | Subject                     | Submit         | Notification Status          | Comments               |
| Temp_No.20180113-1-<br>235 | 13/01/2018        | Aflatoxins in Peanut Kernal | Send to Submit | Select Notification Status 🔻 |                        |
|                            |                   |                             |                | Page ◀<br>To                 | 41 ► ►<br>tal 1 Record |

Figure 7.5 Notifications sent from creating notification

- Note: Add some comments to send to creating notifications : View details comment
  - B
- Wait for editing: inform user about status of notification

3. The verifier examines the correctness of the information provided in the notification along with assessing and giving status of particular notification. (Figure 7.6)

| Verify Notification        | 😫 wipada Cor      | tact Point                  |                |                              |          |
|----------------------------|-------------------|-----------------------------|----------------|------------------------------|----------|
| Search Notification :      |                   | Searc                       | h              |                              |          |
| Temp No.                   | Notification Date | Subject                     | Submit         | Notification Status          | Comments |
| Temp_No.20180113-1-<br>235 | 13/01/2018        | Aflatoxins in Peanut Kernal | Send to Submit | Select Notification Status 🔻 | Q        |

Figure 7.6 Verify Notification page

The status to the notification is assessed and given according to the following criteria:

- Alert: A notification deserves the Alert status when the product is still on the market, the risk to public health has been clearly identified and immediate action to eliminate the said risk is required.
- Information: A notification is given the Information status when the product has not reached the market (consignment rejected or destroyed), or the product is no longer on the market (product removal or already consumed) and the risk has been clearly identified, but there is no need for immediate action.
- News: A News notification contains information which does not fall into the Alert or Information categories but may be of interest or beneficial to other network members.

4. After the verifier is satisfied with the notification content and has given the notification the appropriate status, the verifier sends it to the next and final step, Submit, after this the notification will disappear from the list.

#### **Steps in Adding Comment**

1. If verifier is not satisfied with information appeared in the notification or think that the information is not complete, the verifier can send it back to the creator of the notification and ask for further information or clarification. This could be done by clicking the sign in the comment box then the page for adding comment will appear. (Figure 7.7) If the verifier Fill the comment in the box provided then click **Save** button.

| Add Comment          |                               | 😫 wipada Contact Point |
|----------------------|-------------------------------|------------------------|
| Details              |                               |                        |
| Temp No.*            | : Temp_No.20180113-1-235      |                        |
| Subject              | : Aflatoxins in Peanut Kernal |                        |
| Add Comment          |                               |                        |
| Response to Comment* | : attach picture of product   |                        |
|                      | Save Close                    |                        |

Figure 7.7 Page for adding comment

2. After this click **Close** button the system will return to the **Verify** notification page and the "Wait for editing" phrase will be displayed. (Figure 7.8)

|                   |                                 |                                                                                                    | 😫 wipada Cor                                                                                                    | tact Point                                                                                                    |
|-------------------|---------------------------------|----------------------------------------------------------------------------------------------------|----------------------------------------------------------------------------------------------------|----------------------------------------------------------------------------------------------------|
|                   | Sear                            | ch                                                                                                    |                                                                                                    |                                                                                                    |
| Notification Date | Subject                         | Submit                                                                                                    | Notification Status                                                                                                    | Comments                                                                                                    |
| 13/01/2018        | Aflatoxins in Peanut Kernal     | Send to Submit                                                                                            | Select Notification Status 🔻                                                                                                    | Wait for<br>editing                                                                                                    |
|                   | Notification Date<br>13/01/2018 | Sear           Notification Date         Subject           13/01/2018         Aflatoxins in Peanut Kernal | Search           Notification Date         Subject         Submit           13/01/2018         Aflatoxins in Peanut Kernal         Send to Submit | Search           Notification Date         Subject         Submit         Notification Status           13/01/2018         Aflatoxins in Peanut Kernal         Send to Submit         Select Notification Status ▼ |

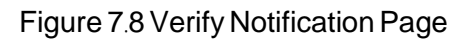

3. The comment will be sent back to the creator of the notification and will be available to the creator of that notification only. Once the creator logs into the system it would be displayed in **All Notification** on the **Notification menu** on the main menu bar. (Figure 7.8) The system will show the sign <sup>(h)</sup> on the notification that have some comments and creator clicks this sign to view details of comment. (Figure 7.9)

| All Notifications      |                   |                             |                          | 😫 wipad     | la Con         | tact Point |          |
|------------------------|-------------------|-----------------------------|--------------------------|-------------|----------------|------------|----------|
| Search Notification :  |                   |                             | iearch                   |             |                |            |          |
| Temp No.               | Notification Date | Subject                     |                          | Edit        | Verify         | Delete     | Comments |
| Temp_No.20180113-1-235 | 13/01/2018        | Aflatoxins in Peanut Kernal | Complete<br>notificaiton | <b>&gt;</b> | Send to Verify | ×          | в        |

Figure 7.9 All Notification Page showing that one temporary notification needs further clarification or information

4. Notification creator responses to comment of the validating person by clicking the sign <sup>b</sup>. The page reply comment will be displayed. Fill in response to comment in the box provided and click **Save** button. (Figure 7.10)

| Add Comment          |                                             | 😫 wipada Contact Point |
|----------------------|---------------------------------------------|------------------------|
| Details              |                                             |                        |
| Temp No.*            | Temp_No.20180113-1-235                      |                        |
| Subject :            | Aflatoxins in Peanut Kernal                 |                        |
| Comments             |                                             |                        |
| Comment              | attach picture of product                   |                        |
|                      | Record by : wipada wipada Date : 2018-01-13 |                        |
| Add Comment          |                                             |                        |
| Response to Comment* |                                             |                        |
|                      | Save Close                                  |                        |

Figure 7.10 Reply comment Page

5. After saving response to comment, then click **Close** button. The system will go back to All notification page and **Send to Verify** button will appear in pink colour. The creator clicks **Send to Verify** button to send the notification back to verifier. (Figure 7.11)

| All Notifications      | 😫 wipada Contact Point |                             |                          |             |                |        |          |
|------------------------|------------------------|-----------------------------|--------------------------|-------------|----------------|--------|----------|
| Search Notification :  |                        | 5                           | Bearch                   |             |                |        |          |
| Temp No.               | Notification Date      | Subject                     |                          | Edit        | Verify         | Delete | Comments |
| Temp_No.20180113-1-235 | 13/01/2018             | Aflatoxins in Peanut Kernal | Complete<br>notificaiton | <b>&gt;</b> | Send to Verify | ×      | ß        |

Figure 7.11 All Notification Page

6. After clicking **Send to Verify** button the information on that particular notification will disappear from this page. (Figure 7.12)

| All Notifications     |                   |                | 😫 wipada Contact Point    |
|-----------------------|-------------------|----------------|---------------------------|
| Search Notification : |                   | Search         |                           |
| Temp No.              | Notification Date | Subject        | Edit VerifyDeleteComments |
|                       |                   | No Items Found |                           |

Figure 7.12 Information already sent to verification

## Chapter 8: Submit a notification

Submitting a notification is the act of posting a validated and verified notification on ARASFF website. This task is usually assigned to the **ARASFF National Contact Point** of the country that creates the notification. As already mentioned this is the last step of notification process and also the last step of information examination before releasing it to the other network members. In the last chapter the notification verifier sends the verified notification to submit step. That notification will disappear from the Verify page and will appear on the Submit page as soon as the National Contact Point clicks the Submit menu on the main menu bar. (Figure 8.1)

| Home                   | Notificatio   | n Verify          | Submit N | News & Eve | nt Admin            | Report                     | Logout      |             |  |  |
|------------------------|---------------|-------------------|----------|------------|---------------------|----------------------------|-------------|-------------|--|--|
|                        |               |                   |          |            |                     |                            |             |             |  |  |
| Figure 8.1 Submit Page |               |                   |          |            |                     |                            |             |             |  |  |
|                        |               |                   | riguie   | , 0. i Ou  | binner age          |                            |             |             |  |  |
|                        |               |                   |          |            |                     |                            |             |             |  |  |
| Submit Notif           | fication      |                   |          |            |                     |                            | 😫 wipada Co | ntact Point |  |  |
| Search No              | otification : |                   |          |            | Search              |                            |             |             |  |  |
|                        |               |                   |          |            |                     |                            |             |             |  |  |
| Temp                   | No.           | Notification Date | Subject  | Edit       | Notification Status | Create Notification<br>No. | Submit      | Comments    |  |  |
|                        |               |                   |          |            |                     |                            |             |             |  |  |

Figure 8.2 List of notifications awaited examination and submission

#### **Steps in Submitting**

1. Similar to the Verify step the submitter (National Contact Point) can review details of the notification content and if not satisfied can send it back to the creator of the notification and ask for further information or clarification. The notification will go back to creator of the notification for correction or addition of information. If satisfied the National Contact Point can generate the number for the notification and submit it to the ARASFF website. Figure 8.3 shows details of the Submit page.

| Submit Notification        |                   |                                |      |                      |                            | 😫 wipada Con | itact Point |
|----------------------------|-------------------|--------------------------------|------|----------------------|----------------------------|--------------|-------------|
| Search Notification : [    |                   |                                |      | Search               |                            |              |             |
| Temp No.                   | Notification Date | Subject                        | Edit | Notification Status  | Create Notification<br>No. | Submit       | Comments    |
| Temp_No.20180113-1-<br>235 | 13/01/2018        | Aflatoxins in Peanut<br>Kernal | 9    | INFORMATION <b>•</b> | Create Notification No.    | Submit       | Q           |

Figure 8.3 List of notification awaited examination and submission

2. The National Contact Point first clicks **Temp No. 20180113-1-235** to view details of the notification. If not satisfied or need further information the NCP clicks sign and add the comment to send back to the creator of the notification as already mentioned.

3. If the National Contact Point is not in agreement with the status given to the notification the system allows NCP to change status of the notification.

4. If the National Contact Point is satisfied with the notification content and its status the next step is to give permanent number to the notification which so far has only Temporary Notification number for internal use. The National Contact Point could give permanent number for the notification by clicking the **Create Notification No**. button and the system will automatically generate the permanent number for it. This permanent number will be the notification number that appears on ARASFF website. (Figure 8.4)

| Submit Notification        |                   |                                |             |                      |                       | \rm 😫 wipada Cor | ntact Point |
|----------------------------|-------------------|--------------------------------|-------------|----------------------|-----------------------|------------------|-------------|
| Search Notification:       |                   |                                |             | Search               |                       |                  |             |
| Temp No.                   | Notification Date | Subject                        | Edit        | Notification Status  | Create Notification   | Submit           | Comments    |
| Temp_No.20180113-1-<br>235 | 13/01/2018        | Aflatoxins in Peanut<br>Kernal | <b>&gt;</b> | INFORMATION <b>•</b> | TH-20180113-<br>00056 | Submit           | Q           |

Figure 8.4 Permanent number for the notification (in red box)

5. This number will indicate which country submits the notification and when the notification is submitted to ARASFF website. The system will not allow submission of a notification before the number is given. The final step of work for NCP is to click the **Submit** button to send it to ARASFF website. After clicking **Submit** button the word submitted will be displayed in the submit box. (Figure 8.5)

| Submit Notification        |                   |                                |      |                      | 😫 w                        | ipada Con | tact Point |
|----------------------------|-------------------|--------------------------------|------|----------------------|----------------------------|-----------|------------|
| Search Notification :      |                   |                                |      | Search               |                            |           |            |
| Temp No.                   | Notification Date | Subject                        | Edit | Notification Status  | Create Notification<br>No. | Submit    | Comments   |
| Temp_No.20180113-1-<br>235 | 13/01/2018        | Aflatoxins in Peanut<br>Kernal | 9    | INFORMATION <b>•</b> | TH-20180113-00056          | Submitted |            |

Figure 8.5 Submitted notification

Please note that after the notification is submitted all information contained in the notification is no longer changeable. Addition or correction of information to any notification is done through the Reaction to a notification function which is also provided in the system as already mentioned.

# **Chapter 9: ASEAN Notifications**

This function is provided for displaying all notifications submitted to ARASFF by all network members. The system also provides search tools for notifications and print function. (Figure 9.1)

| All ASEAN Notificatio | n                        |                                |                                                 |                   |                      | 😫 wipada (                   | Contact Poin |
|-----------------------|--------------------------|--------------------------------|-------------------------------------------------|-------------------|----------------------|------------------------------|--------------|
| Search Notification   |                          |                                |                                                 |                   |                      |                              |              |
| Notification Type:    | Select Notification Type | · ·                            | Noti                                            | fying Country: S  | elect Notifying Co   | untry                        |              |
| Subject:              |                          |                                | Notification Status: Select Notification Status |                   |                      | Status 🔻                     |              |
| Year:                 | Select Year V            |                                | Search                                          |                   |                      |                              |              |
| Notification No.      | Notification Type        | Subject                        | Notification<br>Date                            | Notifying Country | Notification<br>Type | No. of React<br>Notification | Print        |
| TH-20180113-00056     | Food                     | Aflatoxins in Peanut<br>Kernal | 13/01/2018                                      | THAILAND          |                      | -                            |              |
| MY-20170425-00050     | Food                     | sfgsf                          | 25/04/2017                                      | MALAYSIA          |                      | -                            | -            |
| MY-20170425-00053     | Food                     | vxvzx                          | 24/04/2017                                      | MALAYSIA          |                      | -                            | -            |
|                       |                          | Ovelamete (2050                |                                                 |                   |                      |                              |              |

Figure 9.1 ASEAN Notifications

Search by key words

- > Notification Type: The type of notification for example food or feed
- > Notifying Country: Country that creates or issues the notification
- Subject: Title or purpose of the notification
- Notification Status
- > Year

When using the searching function, simply select one or more key words then click **Search** button, and search results will be displayed. (Figure 9.2)

| All ASEAN Notificatio     | n                                                 |                                |                      |                    |                      | 😫 wipada (                   | Contact Point |  |  |
|---------------------------|---------------------------------------------------|--------------------------------|----------------------|--------------------|----------------------|------------------------------|---------------|--|--|
| Search Notification       |                                                   |                                |                      |                    |                      |                              |               |  |  |
| Notification Type:        | Select Notification Type                          | • •                            | Not                  | ifying Country: Se | lect Notifying Co    | untry                        | •             |  |  |
| Subject:                  | Notification Status: Select Notification Status 🔻 |                                |                      |                    |                      |                              |               |  |  |
| Year: Select Year  Search |                                                   |                                |                      |                    |                      |                              |               |  |  |
| Notification No.          | Notification Type                                 | Subject                        | Notification<br>Date | Notifying Country  | Notification<br>Type | No. of React<br>Notification | Print         |  |  |
| TH-20180113-00056         | Food                                              | Aflatoxins in Peanut<br>Kernal | 13/01/2018           | THAILAND           |                      | -                            |               |  |  |
| MY-20170425-00050         | Food                                              | sfgsf                          | 25/04/2017           | MALAYSIA           |                      | -                            | -             |  |  |
| MY-20170425-00053         | Food                                              | vxvzx                          | 24/04/2017           | MALAYSIA           |                      | -                            |               |  |  |
|                           |                                                   | 0                              |                      |                    |                      |                              |               |  |  |

Figure 9.2 Searching notification by using key words
When user wants to see details of a notification, simply click on Notification No. or Subject within the same box. (Figure 9.3)

| Notification [        | lotification Details 🕺 wipada Contact Pc |                             |                                          |  |  |  |
|-----------------------|------------------------------------------|-----------------------------|------------------------------------------|--|--|--|
| General Info          | maiton                                   |                             |                                          |  |  |  |
| Notification<br>No.*  | TH-20180113-00056                        |                             |                                          |  |  |  |
| Notification<br>Type* | Food                                     | Control Type*               | : Border control- consignment released   |  |  |  |
| Territory             | ASEAN                                    | Notifying Country           | : THAILAND                               |  |  |  |
| Created By            | wipada wipada                            | Department                  | : National Bureau of Agricultural Commod |  |  |  |
| Internal<br>Reference | :                                        | Notification Date           | : 13/01/2018                             |  |  |  |
| Border Post           | lad krabang                              | Location of the Border Post | :                                        |  |  |  |
| Subject               | Aflatoxins in Peanut Kernal              | Counter Analysis            | : None                                   |  |  |  |
| Product               |                                          |                             |                                          |  |  |  |
| Product<br>Category*  | nuts and nut products                    | Product Name*               | : Peanuts                                |  |  |  |
| Brand/Trade<br>Name   | :                                        | Product Aspect              | :                                        |  |  |  |
|                       | L                                        | <u>//</u>                   |                                          |  |  |  |

Figure 9.3 Notification detail page

The system also provides print function. To print user clicks the printer sign within the same box. The system will show the list of printers. Click on the chosen printer and click **Print** button. (Figure 9.4)

| Add Printer<br>Addbe PDF<br>Bill Brother HL-5350DN series Printer (na<br>Bill Brother HL-5350DN series Printer (sa | 👘 Canon Inkjet i905D on<br>🚔 Fax<br>(มราน) 📾 HP LaserJet 1020<br>สีอน่าย) 🖶 HP LaserJet 1020 (Copy |
|----------------------------------------------------------------------------------------------------|----------------------------------------------------------------------------------------------------|
| <                                                                                                    | Þ                                                                                                  |
| Location:<br>Comment:                                                                                              | Find Printer                                                                                       |
| Page Range                                                                                                    | - teal                                                                                             |
| Selection Current Page                                                                                             | Number of copies: 1                                                                                |
| Pages: 1                                                                                                    | Collate                                                                                            |
| Enter either a single page number or a single                                                                      | $1^{2^3}$ $1^{2^3}$                                                                                |

# Figure 9.4 List of printers

# **Chapter 10: Reaction ASEAN Notification**

As the name indicates Reaction ASEAN Notification contains additional information to a particular notification already submitted to the website. This reaction information could come from the user who creates the notification or from some other network members who encounters similar or different problems on the same product. The system also provides searching notifications function by choosing key words (steps for searching are the same as searching for ASEAN Notification in the previous chapter). The system allows only the National Contact Point or equivalent to carry out this function.

## Steps in creating the Reaction to an ASEAN Notification:

1. Click Reaction button on the notification that is to be reacted (Figure 10.1)

| Reaction Notification 😫 wipada |                     |                                                   |                   |                   |                     | ida Contact Point |
|--------------------------------|---------------------|---------------------------------------------------|-------------------|-------------------|---------------------|-------------------|
| Search Notification            |                     |                                                   |                   |                   |                     |                   |
| Notification Type:             | Select Notification | Туре 🔻                                            | Notifying C       | Country: Select N | otifying Country    | ۲                 |
| Subject:                       |                     | Notification Status: Select Notification Status 🔻 |                   |                   |                     |                   |
|                                |                     |                                                   | Search            |                   |                     |                   |
|                                |                     |                                                   |                   |                   |                     |                   |
| Notification No.               | Notification Type   | Subject                                           | Notification Date | Notifying Country | Notification Status | Reaction          |
| TH-20180113-<br>00056          | Food                | Aflatoxins in Peanut Kernal                       | 13/01/2018        | THAILAND          |                     | Reaction          |
| MY-20170425-<br>00050          | Food                | sfgsf                                             | 25/04/2017        | MALAYSIA          |                     | Reaction          |

Figure 10.1 Reaction Notification page

2. The system will then display the list of reaction notification that were posted. If user wants to create reaction, click **Create Reaction** button on the list of reaction table. (Figure 10.2)

| Reaction Notification | Reaction Notification |               |              |                  |  |  |
|-----------------------|-----------------------|---------------|--------------|------------------|--|--|
|                       |                       |               |              | Create Reaction  |  |  |
| React Date            | Reaction No.          | Reference No. | Product Desc | Reaction Country |  |  |
|                       |                       |               |              |                  |  |  |

Figure 10.2 List of reaction notification posted

3. After clicking **Create Reaction** button then the create reaction page will be displayed. (Figure 10.3)

| eaction Notification                | 😫 wipada Contact Poin                |
|-------------------------------------|--------------------------------------|
| Reaction Details                    |                                      |
| Reaction No.: RTH-20180113-00016    |                                      |
| Notification No.: TH-20180113-00056 | Subject: Aflatoxins in Peanut Kernal |
|                                     |                                      |
| React Country: THAILAND             | Reaction Date: 13/01/2018            |
| Notifying: THAILAND<br>Country      | Created By: wipada wipada            |
| Product Name: Peanuts               | Public Recall:                       |
| Voluntary:<br>Measures              | Compulsory:<br>Measures              |
|                                     |                                      |
| Contact Person: wipada wipada       |                                      |
| Additional:<br>Information          |                                      |
|                                     |                                      |

Figure 10.3 Create Reaction Page

The system will automatically generate the Reaction No. which contains information relevant to reaction purpose from the original notification. The system provides blank boxes for the reacting user to add more information to what has already been recorded in the original notifications. When reaction is completed, click **Save** button, the system returns to the reaction notification page which shows all reaction notification. (Figure 10.4)

| F | Reaction Notification |                    |                   |              | wipada Contact Point |
|---|-----------------------|--------------------|-------------------|--------------|----------------------|
|   |                       |                    |                   |              | Create Reaction      |
|   | React Date            | Reaction No.       | Reference No.     | Product Desc | Reaction Country     |
|   | 13/01/2018            | RTH-20180113-00016 | TH-20180113-00056 | Peanuts      | THAILAND             |
|   |                       |                    |                   |              |                      |

Figure 10.4 Reaction Notification

Click on **Reaction No**. or **Reference No**. for seeing more details, the system will show the reaction details. (Figure 10.5)

| Reaction Notification Details       | 😫 wipada Contact Poin                |
|-------------------------------------|--------------------------------------|
| Reaction Details                    |                                      |
| Reaction No.: RTH-20180113-00016    |                                      |
| Notification No.: TH-20180113-00056 | Subject: Aflatoxins in Peanut Kernal |
| React Country: THAILAND             | Reaction Date: 13/01/2018            |
| Notifying Country: THAILAND         | Created By: wipada wipada            |
| Product Name: Peanuts               | Public Recall:                       |
| Voluntary:<br>Measures              | Compulsory:<br>Measures              |

Figure 10.5 Reaction notification details

# Chapter 11: News & Event

ARASFF also provides all users with another information exchange feature under News and Events menu. Under this menu user can inform others on useful or interesting news, situation or development which is not categorized as notification. Click the News & Event on the main menu bar. (Figure 11.1)

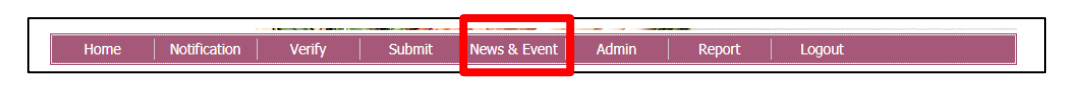

Figure 11.1 News & Event menu

The system will display the list of News & Event in the system and also provide the search tool for finding the News & Event. (Figure 11.2)

| News & Event          | 😫 wipada Contact Point                                             |         |
|-----------------------|--------------------------------------------------------------------|---------|
| Search News & Event : | Search                                                             |         |
|                       |                                                                    | Add New |
| Date                  | Торіс                                                              | Edit    |
| 2015-01-20            | Training for ASEANRASFF                                            | -       |
| 2015-02-09            | Netherlands Trade Mission                                          | -       |
| 2016-06-24            | Registration Form of the 4th ARASFF National Contact Point Meeting | -       |

### Figure 11.2 List of News & Event

User can add News & Event by clicking **Add new** button then the page for adding news and event will appear. User can input the topic and detail of the News & Event including insert more pictures into the detail. (Figure 11.3) After filling the detail then click **Save** button then the new topic will appear in the News & Event list.

|                  | 😫 wipa                                                                                                    | ada Contact Point |
|------------------|----------------------------------------------------------------------------------------------------|-------------------|
| Add News & Event |                                                                                                    |                   |
| Topic* :         |                                                                                                    |                   |
| Detail :         | Source       C       C </th <th></th> |                   |
|                  |                                                                                                    | 4                 |
|                  | Save Close                                                                                                    |                   |

Figure 11.3 Add News & Event Page

User can edit News & Event created by clicking the  $\ensuremath{\overline{P}}$  sign then the page will appear. (Figure 11.4)

| Add News & E | vent                                                                                                    |
|--------------|----------------------------------------------------------------------------------------------------|
| Topic*       | : Deadly E. Coli Outbreak Tied to Leafy Greens Likely Over, C.D.C                                                                                                    |
|              | B Source     日     □     ○     □     ○     ○     ○     ○     ○     ○     ○     ○     ○     ○     ○     ○     ○     ○     ○     ○     ○     ○     ○     ○     ○     ○     ○     ○     ○     ○     ○     ○     ○     ○     ○     ○     ○     ○     ○     ○     ○     ○     ○     ○     ○     ○     ○     ○     ○     ○     ○     ○     ○     ○     ○     ○     ○     ○     ○     ○     ○     ○     ○     ○     ○     ○     ○     ○     ○     ○     ○     ○     ○     ○     ○     ○     ○     ○     ○     ○     ○     ○     ○     ○     ○     ○     ○     ○     ○     ○     ○     ○     ○     ○     ○     ○     ○     ○     ○     ○     ○     ○     ○     ○     ○     ○     ○     ○     ○     ○     ○     ○     ○     ○     ○     ○     ○     ○     ○     ○     ○     ○     ○     ○     ○     ○     ○     ○     ○     ○     ○     ○     ○     ○ |
|              |                                                                                                    |
|              | B I U S X₂ X² IX 등 등 등 1 1 1 1 1 1 1 1 1 1 1 1 1 1 1 1                                                                                                    |
|              |                                                                                                    |
|              | Styles • Normal • Font • Size • 🚣 🖾 🕃 🕽 ?                                                                                                    |
| Detail       | A pair of fatal E. coli outbreaks linked to leafy greens in the United States and Canada appear to be over, health experts said on Wednesday.<br>American officials said that the outbreak in the United States was most likely caused by "leafy greens," and their counterparts in Canada specifically identified romaine lettuce as the source of the infections there                                                                                                    |
|              | body p                                                                                                    |
|              | Save Close                                                                                                    |

Figure 11.4 Edit News & Event Page

# Chapter 12: Report

The system also provides the report function to give user the quick overview of number and nature of notifications posted on the website. (Figure 12.1) There are three categories for user to choose namely by Notifying country, by Product Category and by Hazard Category.

|   | Report          |          |       |
|---|-----------------|----------|-------|
| 1 | By Notifying Co | untry    | 1     |
|   | By Product Cat  | egory    |       |
|   | By Hazard Cate  | gory     |       |
|   | Figure 12.1 Rep | ort subr | nenus |

# 12.1 Report by Notifying Country

Click by notifying country submenu on the report menu on the main menu bar. The page will be displayed. The system also provides search tool for finding notifications during a period time and notified country. (Figure 12.2)

| Notifying Country Report                                           | 😫 admin Administrator |
|--------------------------------------------------------------------|-----------------------|
| Search Criteria                                                    |                       |
| Notifying between: and Notifying Country: Select Notifying Country | ~                     |
| Search                                                             |                       |

Figure 12.2 Notifying Country Report

The system will display the number of notifications issued by each member country. The system also allows user to print out this list by clicking **Print button** (Figure 12.3)

| Notifying Country Report      | 😫 admin Administrator                       |
|-------------------------------|---------------------------------------------|
| Search Criteria               |                                             |
| Notifying between: and        | Notifying Country: Select Notifying Country |
| Notifying Country Report betw | veen 20/03/2009 and 22/11/2024              |
| Notifying Country             | Amount                                      |
| INDONESIA                     | 50                                          |
| MALAYSIA                      | 394                                         |
| MYANMAR                       | 10                                          |
| PHILIPPINES                   | 2                                           |
| SINGAPORE                     | 66                                          |
| THAILAND                      | 122                                         |

Print

### Figure 12.3 Notifications list

User can drill down to see more details of notification by clicking the name of notifying country in this case Indonesia to view the details of notifications issued by Indonesia then the system will show the details. (Figure 12.4) The system also allows user to print out this list by clicking **Print button**.

| Details of Notification by Notifying Country> Indonesia |                   |                                                                                        |                  | 92                    | wipada Contact Point |
|---------------------------------------------------------|-------------------|----------------------------------------------------------------------------------------|------------------|-----------------------|----------------------|
| Notification Date                                       | Notification No.  | Subject                                                                                | Product Name     | Product Category      | Notification Type    |
| 22/12/2014                                              | IN-20141222-00016 | Benzoate (274.3 ppm) in dried<br>plum fruit from China                                 | dried plum fruit | fruits and vegetables | NEWS                 |
| 22/12/2014                                              | IN-20141222-00015 | Benzoate (357.8 ppm) in dried<br>plum fruit from China                                 | dried plum       | fruits and vegetables | NEWS                 |
| 30/12/2014                                              | IN-20141230-00017 | Cyclamate (1279.20 ppm) in<br>preserved olives from China                              | preserved olives | fruits and vegetables | noti_status1         |
| 24/02/2017                                              | IN-20170224-00049 | Cyclamate (2850 mg/kg) and<br>benzoate (250,71 mg/kg) in<br>preserved olive from China | preserved olive  | fruits and vegetables | noti_status1         |

Print Close

Figure 12.4 Notifications listed by notifying country

# 12.2 Report by Product Category

Click by product category submenu on the report menu on the main menu bar. The page will be displayed. The system also provides search tool for finding notifications during a given time period and product category. (Figure 12.5)

| Report By Product | Category |                   | 😫 wipada Contact Point  |
|-------------------|----------|-------------------|-------------------------|
| Search Criteria   |          |                   |                         |
| Notified between: | and      | Product Category: | Select Product Category |
|                   |          | Search            |                         |

Figure 12.5 Product Category Report

The system will display the information on the notifications on each product category. (Figure 12.6)

| Search Criteria Notified between: and F | 😫 wipada Contact Point                     |  |  |
|-----------------------------------------|--------------------------------------------|--|--|
| Notified between: and F                 |                                            |  |  |
|                                         | Product Category:  Select Product Category |  |  |
| Sear                                    | ch                                         |  |  |
|                                         |                                            |  |  |
| Product Category                        | Amount                                     |  |  |
| meat (other)                            | 20                                         |  |  |
| food additives                          | 1                                          |  |  |
| herbs and spices                        | 1                                          |  |  |
| confectionery                           | 1                                          |  |  |
| feed for food producing animals         | 1                                          |  |  |
| fish                                    | 53                                         |  |  |
| crustaceans                             | 1                                          |  |  |
| poultry                                 | 1                                          |  |  |

| Figure | 12.6 Product Category I | ist |
|--------|-------------------------|-----|
|--------|-------------------------|-----|

User can drill down to obtain more details of notification by clicking the name of product category in this case <u>meat (other)</u> to view the details of product category by <u>meat (other)</u> then the system will show the details. (Figure 12.7) The system also allows user to print out this list by clicking **Print button**.

#### Details of Notification by Product Category --> meat (other)

### 😫 wipada Contact Point

| Notification Date | Notification No.  | Subject                                                                       | Product Name              | Country Name         | Notification Type |
|-------------------|-------------------|-------------------------------------------------------------------------------|---------------------------|----------------------|-------------------|
| 26/07/2013        | TH-20130726-00004 | Salmonella type B in frozen<br>pork back skins                                | frozen pork back skins    | THAILAND             | INFORMATION       |
| 30/07/2013        | MM-20130731-00068 | Frozen pork back skin                                                         | frozen pork back skin     | MYANMAR              | INFORMATION       |
| 30/07/2013        | BN-20130731-00059 | pork                                                                          | Frozen Pork Back<br>skins | BRUNEI<br>DARUSSALAM | INFORMATION       |
| 30/07/2013        | TH-20130731-00049 | Salmonella Type B detected in<br>frozen pork back skin from<br>Belgium (DOF)  | Frozen pork back skin     | THAILAND             | ALERT             |
| 30/07/2013        | BN-20130731-00086 | Salmonella Type B in Imported<br>Pork Back Skins from Belgium                 | Frozen Pork Back<br>Skins | BRUNEI<br>DARUSSALAM | NEWS              |
| 29/07/2013        | TH-20130731-00107 | testee                                                                        | horse                     | THAILAND             | noti_status1      |
| 30/07/2013        | SG-20130731-00047 | Salmonella type B in frozen<br>pork back skins                                | Frozen pork back<br>skins | SINGAPORE            | INFORMATION       |
| 30/07/2013        | IN-20130731-00099 | Salmonella Type B in Frozen<br>pork back skins                                | Pork Back Skins           | Indonesia            | INFORMATION       |
| 30/07/2013        | TH-20130731-00080 | Frozen pork back skins                                                        | Frozen Pork Back<br>Skins | THAILAND             | INFORMATION       |
| 30/07/2013        | MY-20130731-00078 | Salmonella Type B in Frozen<br>Pork Back Skin                                 | Frozen Pork Back<br>Skins | MALAYSIA             | ALERT             |
| 30/07/2013        | KH-20130731-00102 | Frozen Pork Back Skins                                                        | Frozen Pork Back<br>Skins | CAMBODIA             | INFORMATION       |
| 30/07/2013        | TH-20130731-00053 | Salmonella type B in Frozen<br>Pork Back                                      | Pork back skins frozen    | THAILAND             | ALERT             |
| 30/07/2013        | IN-20130731-00066 | Salmonella type B in Frozen<br>Pork Back Skin from Belgium                    | Frozen Pork Back Skin     | Indonesia            | INFORMATION       |
| 30/07/2013        | TH-20130731-00100 | Salmonella type B in frozen<br>pork back skins                                | frozen pork back skins    | THAILAND             | INFORMATION       |
| 30/07/2013        | VN-20130731-00092 | Salmonella type B in frozen<br>pork back skins from Belgium                   | Frozen pork               | VIET NAM             | INFORMATION       |
| 31/07/2013        | TH-20130731-00089 | salmonella type B in frozen<br>pork imported from denmark<br>(user_14)        | Frozen pork back skin     | THAILAND             | ALERT             |
| 30/07/2013        | SG-20130731-00058 | detection of Salmonella type B<br>in frozen pork back skins (Li Lu<br>Case 2) | frozen pork back skins    | SINGAPORE            | INFORMATION       |
| 30/07/2013        | TH-20130731-00075 | Frozen Pork back skins                                                        | Frozen Pork Back<br>Skins | THAILAND             | INFORMATION       |
| 30/07/2013        | PH-20130731-00056 | Salmonella type B in pork<br>back skin (marph2)                               | pork back skin, frozen    | PHILIPPINES          | INFORMATION       |
| 30/07/2013        | TH-20130806-00112 | Salmonella type B in Imported<br>pork back skins From<br>BELGIUM              | Pork back skins<br>Frozen | THAILAND             | ALERT             |

Print Close

Figure 12.7 Notifications listed by Product Category

# 12.3 Report by Hazard Category

Click by hazard category submenu on the report menu on the main menu bar. The page will be displayed. The system also provides search tool for finding notifications during a period time and hazard category. (Figure 12.8)

| Report By Hazard Category |                   | 😫 wipada Contact Point |
|---------------------------|-------------------|------------------------|
| Search Criteria           |                   |                        |
| Notified between: and     | Hazard Category : | Select Hazard Category |
|                           | Search            |                        |

Figure 12.8 Hazard Category Report

The system will then display the number notifications under each hazard category. (Figure 12.9)

| Report By Hazard Category                 | 😫 wipada Contact Point                     |
|-------------------------------------------|--------------------------------------------|
| Search Criteria                           |                                            |
| Notified between:                         | Hazard Category : Select Hazard Category • |
| Se                                        | arch                                       |
| Hazard Category Report betw               | een 20/03/2009 and 13/01/2018              |
| Hazard Name                               | Amount                                     |
| pesticide residues                        | 1                                          |
| residues of veterinary medicinal products | 6                                          |
| heavy metals                              | 6                                          |
| mycotoxins                                | 17                                         |
| adulteration                              | 11                                         |
| GMO / novel food                          | 1                                          |

Figure 12.9 Hazard Category list

User can drill down to obtain further details of notification by clicking the name of hazard category, in this case heavy metals to view the details of product category by heavy metals then the system will show the details. (Figure 12.10) The system also allows user to print out this list by clicking **Print button**.

#### Details of Notification by Hazard Category --> heavy metals

😫 wipada Contact Point

| Notification Date | Notification No.  | Subject                      | Hazard Name       | Country Name | Notification Type |
|-------------------|-------------------|------------------------------|-------------------|--------------|-------------------|
| 29/07/2013        | TH-20130729-00005 | cadmium in shrimp from india | cadmium           | THAILAND     | INFORMATION       |
| 29/07/2013        | MY-20130731-00084 | ball naka                    | migration of iron | MALAYSIA     | ALERT             |
| 29/07/2013        | TH-20130731-00107 | testee                       | iron              | THAILAND     | noti_status1      |

Print Close

Figure 12.10 Notifications listed by Hazard Category

# Chapter 13: System Administration (Admin)

Admin is the menu which contains list of preinstalled data/information. This function is reserved for only National Contact Point and system administrator to add new or edit the information. (Figure 13.1)

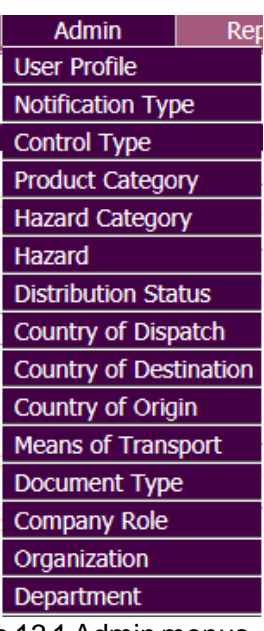

Figure 13.1 Admin menus

The admin submenu contains the following 13 items:

- 1. User Profile: create or details of all user.
- 2. Notification Type
- 3. Control Type
- 4. Production Category
- 5. Hazard Category
- 6. Hazard
- 7. Distribution Status
- 8. Means of Transport
- 9. Document Type
- 10. Company Role
- 11. Organization
- 12. Department
- 13. Reset Password

### How to modify information in the Admin list

**1. User Profile** : ARASFF is the closed system and will allow only registered user to enter. New user can be added to the registration list. Details of user can also be edited using the different functions provided. Click User Profile on the admin submenu, the system will show the details of users in the ARASFF. (Figure 13.2)

| List of User Profile 🕺 wipada Contact |                                                                 |               |          |      |          |  |  |  |
|---------------------------------------|-----------------------------------------------------------------|---------------|----------|------|----------|--|--|--|
| Search User : Search                  |                                                                 |               |          |      |          |  |  |  |
|                                       |                                                                 |               |          |      | Add New  |  |  |  |
| Name                                  | Department                                                      | Level         | Country  | Edit | Delete   |  |  |  |
| wipadawipada                          | National Bureau of Agricultural<br>Commodity and Food Standards | Contact Point | THAILAND | 9    | <b>×</b> |  |  |  |
| sanchaisanchai                        | National Bureau of Agricultural<br>Commodity and Food Standards | Contact Point | THAILAND | 9    | ×        |  |  |  |

Page ◀ ◀1 ► ► Total 2 Records

#### Figure 13.2 List of Users

1) To add new user click **Add New** button the system will display the adding user profile page and assigning different responsibility to different person in accordance with the governing policy. (Figure 13.3)

|                                      |                       |             |                     | 🙎 wipada Contact Poin |
|--------------------------------------|-----------------------|-------------|---------------------|-----------------------|
| Add User Profi                       | ile                   |             |                     |                       |
| First Name *                         | :                     | Last Name*  | :                   |                       |
| Sex                                  | : Male Female         | Job Desc    | :                   |                       |
| Department *                         | : Select Department   |             | •                   |                       |
| Organization *                       | : Select Organization |             |                     |                       |
| Address                              | :                     | City        | :                   |                       |
| Phone                                | :                     | Email       | :                   |                       |
| Country*                             | : Select Country      | •           |                     |                       |
| Username *                           | :                     | Password*   | :                   |                       |
| User Level *                         | : Select User Level 💌 | Data Group* | Select Data Group 💌 |                       |
| Set Access Me                        | enu *                 |             |                     |                       |
| Create Notifi Validate Verify Submit | ication               |             |                     |                       |
| - master the                         |                       | Save Close  |                     |                       |

Figure 13.3 Add User Profile page

The system will allow to create password using at least 8 characters. After completing the user profile then click **Save** button and click **Close** button to go back to the List of User Profile. (Figure 13.4)

| List of User Profile   | wipada Co                                                       | ntact Point   |          |      |          |  |
|------------------------|-----------------------------------------------------------------|---------------|----------|------|----------|--|
| Search User : Search   |                                                                 |               |          |      |          |  |
|                        |                                                                 |               |          |      | Add New  |  |
| Name                   | Department                                                      | Ləvəl         | Country  | Edit | Delete   |  |
| nongkookkainongkookkai | National Bureau of Agricultural<br>Commodity and Food Standards | Contact Point | THAILAND | 7    | ×        |  |
| wipadawipada           | National Bureau of Agricultural<br>Commodity and Food Standards | Contact Point | THAILAND | 9    | ×        |  |
| sanchaisanchai         | National Bureau of Agricultural<br>Commodity and Food Standards | Contact Point | THAILAND | 7    | <b>×</b> |  |

Page ◀ ◀1 ► ► Total 3 Records

- Figure 13.4 List of Users
- 2) To edit click the system will display the editing page. (Figure 14.5) After complete editing the information the click **Save** button and click **Close** button to go back to the List of User Profile.

| Edit User Pro  | file                                                           |             |               |
|----------------|----------------------------------------------------------------|-------------|---------------|
| First Name *   | : border_post                                                  | Last Name*  | : border_post |
| Sex            | : ©Male ©Female                                                | Job Desc    | :             |
| Department *   | : National Bureau of Agricultural Commodity and Food Standards | Ŧ           |               |
| Organization * | : Ministry of Agriculture                                      | ]           |               |
| Address        | :                                                              | City        | :             |
| Phone          | :                                                              | Email       | :             |
| Country*       | : THAILAND T                                                   |             |               |
| User Level *   | Border Post •                                                  | Data Group* | National      |
| Set Access M   | lenu *                                                         |             |               |
| Create Notifi  | cation                                                         |             |               |
| Verify         |                                                                |             |               |
| Submit         | Save                                                           | ose         |               |
| 1              |                                                                |             |               |

Figure 13.5 Edit User Profile Page

**2.** Notification Type : This function is for assigning the type to a given notification. There are only two types of notification in the system , Food or Feed. Click Notification type on the admin submenu, the system will show the details of notification type. (Figure 14.6) This function provides search tool for finding the notification type by keying some word of the notification type.

| List of Notification Type         | 😫 wipada Contact Point |
|-----------------------------------|------------------------|
| Search Notification Type : Search |                        |
|                                   | Add New                |
| Notification Type                 | Edit                   |
| Feed                              | <b>&gt;</b>            |
| Food                              | <b>P</b>               |

Figure 13.6 List of Notification Type

1) To add new notification type click Add New button the system will display the adding notification type page. (Figure 13.7)

|                       |            | 😫 wipada Contact Point |
|-----------------------|------------|------------------------|
| Add Notification Type |            |                        |
| Notification Type * : |            |                        |
|                       | Save Close |                        |

Figure 13.7 Add Notification Type Page

2) After completing the information then click **Save** button and click **Close** button to go back to the List of notification type. (Figure 13.8)

| List of Notification Type         | 😫 wipada Contact Point |
|-----------------------------------|------------------------|
| Search Notification Type : Search |                        |
|                                   | Add New                |
| Notification Type                 | Edit                   |
| Feed                              | <b>&gt;</b>            |
| Food                              | <b>&gt;</b>            |

Figure 13.8 List of Notification Type

3) To edit click the system will display the editing page. (Figure 14.9) After complete editing the information the click **Save** button and click **Close** button to go back to the List of notification type.

|                            | 🕵 wipada Contact Point |
|----------------------------|------------------------|
| Edit Notification Type     |                        |
| Notification Type * : Feed |                        |
| Save Close                 |                        |

Figure 13.9 Edit Notification Type Page

**3. Control Type** : This function allows for addition or change of control type information. Click Control type on the admin submenu, the system will show the details of control type. (Figure 13.10) This function provides search tool for finding the control type by keying some word of the control type.

| List of Control Type                            | 😫 wipada Contact Point |
|-------------------------------------------------|------------------------|
| Search Control Type : Search                    |                        |
|                                                 | Add New                |
| Control Type                                    | Edit                   |
| Border control - consignment rejected           | <b>&gt;</b>            |
| Border control - screening sample               | <b>&gt;</b>            |
| Border control- consignment released            | <b>&gt;</b>            |
| Export control - monitoring programme           | <b>&gt;</b>            |
| Export Control - screening sample               | 7                      |
| Market control - company own-check              | <b>&gt;</b>            |
| Market control - consumer complaint             | <b>&gt;</b>            |
| Market control - food poisoning outbreak        | <b>&gt;</b>            |
| Market control - official control on the market | <b>P</b>               |
|                                                 |                        |

Figure 13.10 List of Control Type Page

1) To add new control type click **Add New** button the system will display the adding control type page. (Figure 13.11)

|                |            | 🙎 wipada Contact Point |
|----------------|------------|------------------------|
| Add Control T  | уре        |                        |
| Control Type * | :          |                        |
|                | Save Close |                        |

Figure 13.11 Add Control Type Page

2) After completing the information then click **Save** button and click **Close** button to go back to the List of control type. (Figure 13.12)

| List of Control Type                            | 😫 wipada Contact Point |
|-------------------------------------------------|------------------------|
| Search Control Type : Search                    |                        |
|                                                 | Add New                |
| Control Type                                    | Edit                   |
| Border control - consignment rejected           | <b>&gt;</b>            |
| Border control - screening sample               | <b>&gt;</b>            |
| Border control- consignment released            | <b>&gt;</b>            |
| Export control - monitoring programme           | <b>&gt;</b>            |
| Export Control - screening sample               | <b>&gt;</b>            |
| Market control - company own-check              | <b>&gt;</b>            |
| Market control - consumer complaint             | <b>P</b>               |
| Market control - food poisoning outbreak        | <b>P</b>               |
| Market control - official control on the market | <b>P</b>               |
| Figure 13.12 List of Control Type               |                        |

3) To edit click the system will display the editing page. (Figure 14.13) After complete editing the information then click **Save** button and click **Close** button to go back to the List of control type.

|                 |                                        |            | 🌌 wipada Contact Point |
|-----------------|----------------------------------------|------------|------------------------|
| Edit Control Ty | pe                                     |            |                        |
| Control Type *  | : Border control - consignment rejecte |            |                        |
|                 |                                        | Save Close |                        |

Figure 13.13 Edit Control Type Page

**4. Product Category** : This function allows for addition or change of product category. Click Product Category on the admin submenu, the system will show the details of product of category. (Figure 13.14) This function provides search tool for finding the product category by keying some word of the product category.

| List of Product Category |   |        | 😫 wipada Contact Point |
|--------------------------|---|--------|------------------------|
| Search Product Category  | : | Search |                        |

|                                              | Add New  |
|----------------------------------------------|----------|
| Product Category                             | Edit     |
| alcoholic beverages                          | <b>P</b> |
| bivalve molluscs                             | <b>P</b> |
| bottled water                                | <b>P</b> |
| cephalopods                                  | <b>P</b> |
| cereals and cereal products                  | <b>P</b> |
| confectionery                                | <b>P</b> |
| crustaceans                                  | <b>P</b> |
| dietetic foods, baby foods, food supplements | <b>P</b> |
| eggs and egg products                        | <b>P</b> |
| fats and oils                                | <b>P</b> |
| feed additives                               | <b></b>  |
| feed for food producing animals              | <b></b>  |
| fish                                         | <b></b>  |
| food additives                               | <b></b>  |
|                                              |          |

### Figure 13.14 List of Product Category Page

1) To add new product category click **Add New** button the system will display the adding product category page. (Figure 13.15)

|                      | 😫 wipada Contact Point |
|----------------------|------------------------|
| Add Product Category |                        |
| Product Category* :  |                        |
| Save Close           |                        |

Figure 13.15 Add Product Category Page

2) After completing the information then click **Save** button and click **Close** button to go back to the List of product category. (Figure 13.16)

| List of Product Category                     | 😫 wipada Contact Point |
|----------------------------------------------|------------------------|
| Search Product Category : Search             |                        |
|                                              | Add New                |
| Product Category                             | Edit                   |
| alcoholic beverages                          | <b>&gt;</b>            |
| bivalve molluscs                             | 7                      |
| bottled water                                | 7                      |
| cephalopods                                  | 7                      |
| cereals and cereal products                  | <b>P</b>               |
| confectionery                                | <b>P</b>               |
| crustaceans                                  | 7                      |
| dietetic foods, baby foods, food supplements | 7                      |
| eggs and egg products                        | 7                      |
| fats and oils                                | <b></b>                |
| feed additives                               | <b>P</b>               |
| feed for food producing animals              | <b>P</b>               |
| fish                                         | <b></b>                |
| food additives                               | <b>P</b>               |

Figure 13.16 List of Product Category

3) To edit click the system will display the editing page. (Figure 13.17) After complete editing the information then click **Save** button and click **Close** button to go back to the List of product category.

|                                         |            | 😫 wipada Contact Point |
|-----------------------------------------|------------|------------------------|
| Edit Product Category                   |            |                        |
| Product Category* : alcoholic beverages |            |                        |
|                                         | Save Close |                        |

Figure 13.17 Edit Product Category Page

**5. Hazard Category** : This function allows for addition or change of hazard category. Click Hazard Category on the admin submenu, the system will show the details of product of category. (Figure 13.18) This function provides search tool for finding the hazard of category by keying some word of the hazard of category.

| List of Hazard Category |  | <u>88 v</u> | wipada Contact Point |
|-------------------------|--|-------------|----------------------|
|                         |  | _           |                      |

| Search Hazard | Category | : |  |
|---------------|----------|---|--|
| Scarcinnazaru | category | • |  |

Search

|                                          | Add New  |
|------------------------------------------|----------|
| Hazard Category                          | Edit     |
| (potentially) pathogenic micro-organisms | <b>P</b> |
| 5858                                     | <b>P</b> |
| adulteration                             | <b></b>  |
| adverse effect / allergic reaction       | <b></b>  |
| bad or insufficient controls             | <b></b>  |
| biocontaminants (other)                  | <b></b>  |
| biotoxins (other)                        | <b></b>  |
| chemical contamination (other)           | 7        |
| composition                              | 7        |
| feed additives                           | <b>P</b> |
| food additives                           | <b>P</b> |
| foreign bodies                           | <b>P</b> |
| GMO / novel food                         | <b></b>  |
| heavy metals                             | <b></b>  |
| industrial contaminants (other)          | <b></b>  |
| labelling absent/incomplete/incorrect    | <b></b>  |
| microbiological contamination            | <b></b>  |
| migration                                | <b></b>  |

Figure 13.18 List of Hazard Category Page

1) To add new hazard category click **Add New** button the system will display the adding hazard category page. (Figure 13.19)

|                     | 🎫 wipada Contact Point |
|---------------------|------------------------|
| Add Hazard Category |                        |
| Hazard Category* :  |                        |
| Save Close          |                        |

Figure 13.19 Add Hazard Category Page

2) After completing the information then click **Save** button and click **Close** button to go back to the List of hazard category. (Figure 13.20)

| List of Hazard Category |   |        | 😫 wipada Contact Point |
|-------------------------|---|--------|------------------------|
| Search Hazard Category  | : | Search |                        |
|                         |   |        | Add New                |

|                                          | (           |
|------------------------------------------|-------------|
| Hazard Category                          | Edit        |
| (potentially) pathogenic micro-organisms | <b></b>     |
| 5858                                     | <b></b>     |
| adulteration                             | <b></b>     |
| adverse effect / allergic reaction       | <b></b>     |
| bad or insufficient controls             | <b></b>     |
| biocontaminants (other)                  | 7           |
| biotoxins (other)                        | 7           |
| chemical contamination (other)           | 7           |
| composition                              | <b></b>     |
| feed additives                           | 7           |
| food additives                           | <b></b>     |
| foreign bodies                           | <b></b>     |
| GMO / novel food                         | <b></b>     |
| heavy metals                             | <b></b>     |
| industrial contaminants (other)          | <b></b>     |
| labelling absent/incomplete/incorrect    | <b></b>     |
| microbiological contamination            | <b>&gt;</b> |
| migration                                |             |

Figure 13.20 List of Hazard Category

3) To edit click the system will display the editing page. (Figure 13.21) After complete editing the information then click **Save** button and click **Close** button to go back to the List of hazard category.

|                                 | 😫 admin Administrator |
|---------------------------------|-----------------------|
| Edit Hazard Category            |                       |
| Hazard Category* : adulteration |                       |
| Save Close                      |                       |

Figure 13.21 Edit Hazard Category Page

**6. Hazard**: This function allows for addition or change of hazard. Click Hazard on the admin submenu, the system will show the details of hazard. (Figure 13.22) This function provides search tool for finding the hazard by keying some word of the hazard is name.

| List of Hazard                  |                                          | 😫 wipada Contact Point |
|---------------------------------|------------------------------------------|------------------------|
| Search Hazard :                 | Search                                   |                        |
|                                 |                                          | Add New                |
| Hazard Name                     | Hazard Category                          | Edit                   |
| anaerobes                       | (potentially) pathogenic micro-organisms | <b></b>                |
| Bacillus                        | (potentially) pathogenic micro-organisms | <b></b>                |
| Bacillus cereus                 | (potentially) pathogenic micro-organisms | 7                      |
| Bacillus cereus enterotoxigenic | (potentially) pathogenic micro-organisms |                        |
| Bacillus spp.                   | (potentially) pathogenic micro-organisms |                        |
| bacterial contamination         | (potentially) pathogenic micro-organisms |                        |
| Brucella                        | (potentially) pathogenic micro-organisms | <b></b>                |
| calicivirus                     | (potentially) pathogenic micro-organisms | <b></b>                |
| Campylobacter                   | (potentially) pathogenic micro-organisms | <b></b>                |
| Campylobacter coli              | (potentially) pathogenic micro-organisms | <b></b>                |
| Campylobacter jejuni            | (potentially) pathogenic micro-organisms |                        |
| Campylobacter lari              | (potentially) pathogenic micro-organisms |                        |
| Citrobacter freundii            | (potentially) pathogenic micro-organisms |                        |
| Clostridium                     | (potentially) pathogenic micro-organisms | <b></b>                |
| Clostridium argentinense        | (potentially) pathogenic micro-organisms |                        |

# Figure 13.22 List of Hazard Page

1) To add new hazard click **Add New** button the system will display the adding hazard page. User has to choose the hazard category and input the name of hazard. (Figure 13.23)

|                                           | 🌌 wipada Contact Point |
|-------------------------------------------|------------------------|
| Add Hazard                                |                        |
| Hazard Category* : Select Hazard Category |                        |
| Hazard Name*                              |                        |
| Sav                                       | e Close                |

## Figure 13.23 Add Hazard Page

2) After completing the information then click **Save** button and click **Close** button to go back to the List of hazard. (Figure 13.23)

Search

| 3t OF Fluzuru |
|---------------|
|---------------|

Search Hazard

: [

😫 wipada Contact Point

|                                 |                                          | Add New     |
|---------------------------------|------------------------------------------|-------------|
| Hazard Name                     | Hazard Category                          | Edit        |
| anaerobes                       | (potentially) pathogenic micro-organisms | 7           |
| Bacillus                        | (potentially) pathogenic micro-organisms | 7           |
| Bacillus cereus                 | (potentially) pathogenic micro-organisms | 7           |
| Bacillus cereus enterotoxigenic | (potentially) pathogenic micro-organisms | <b>&gt;</b> |
| Bacillus spp.                   | (potentially) pathogenic micro-organisms | <b>&gt;</b> |
| bacterial contamination         | (potentially) pathogenic micro-organisms | <b>&gt;</b> |
| Brucella                        | (potentially) pathogenic micro-organisms | <b>&gt;</b> |
| calicivirus                     | (potentially) pathogenic micro-organisms | 7           |
| Campylobacter                   | (potentially) pathogenic micro-organisms | 7           |
| Campylobacter coli              | (potentially) pathogenic micro-organisms | 7           |
| Campylobacter jejuni            | (potentially) pathogenic micro-organisms | 7           |
| Campylobacter lari              | (potentially) pathogenic micro-organisms | 7           |
| Citrobacter freundii            | (potentially) pathogenic micro-organisms | 7           |
| Clostridium                     | (potentially) pathogenic micro-organisms | 7           |
| Clostridium argentinense        | (potentially) pathogenic micro-organisms | <b></b>     |
|                                 |                                          |             |

Figure 13.23 List of Hazards

3) To edit click the system will display the editing page. (Figure 13.24) After complete editing the information then click **Save** button and click **Close** button to go back to the List of hazard.

|                  | a                      | wipaua | CONIACE POINT |
|------------------|------------------------|--------|---------------|
| Edit Hazard      |                        |        |               |
| Hazard Category* | Select Hazard Category |        |               |
| Hazard Name*     | anaerobes              |        |               |
|                  | Save Close             |        |               |

Figure 13.24 Edit Hazard Page

**7. Distribution Status**: This function allows for addition or change of distribution status of consignment/product. Click Distribution Status on the admin submenu, the system will show the details of distribution status. (Figure 13.25) This function provides search tool for finding the distribution status by keying some word of the distribution status.

| List of Distribution Status |   | 😫 wipada Contact Point |
|-----------------------------|---|------------------------|
| Search Distribution Status  | : | Search                 |

|                                               | Add New     |
|-----------------------------------------------|-------------|
| Distribution Status                           | Edit        |
| 85968962321                                   | <b></b>     |
| distribution on the market (possible)         | <b>P</b>    |
| distribution restricted to notifying country  | <b>&gt;</b> |
| exported                                      | <b>&gt;</b> |
| information on distribution not yet available | 9           |
| no distribution                               | 9           |
| no stock left                                 | 9           |
| product already consumed                      | <b>&gt;</b> |
| product expired                               | <b>&gt;</b> |

Figure 13.25 List of Distribution Status

1) To add new distribution status click **Add New** button the system will display the adding distribution status page. (Figure 13.26)

|                      |       | 😫 admin | Administrator |
|----------------------|-------|---------|---------------|
| Add Distribution S   | tatus |         |               |
| Distribution Status* | :     | ]       |               |
|                      | Save  | Close   |               |

Figure 13.26 Add Distribution Status Page

2) After completing the information then click **Save** button and click **Close** button to go back to the List of distribution status. (Figure 13.27)

| List of Distribution Status                   | wipada Contact Point |
|-----------------------------------------------|----------------------|
| Search Distribution Status : Search           |                      |
|                                               | Add New              |
| Distribution Status                           | Edit                 |
| 85968962321                                   | <b>&gt;</b>          |
| distribution on the market (possible)         | <b>P</b>             |
| distribution restricted to notifying country  | <b>P</b>             |
| exported                                      | <b>P</b>             |
| information on distribution not yet available | <b>P</b>             |
| no distribution                               | <b>P</b>             |
| no stock left                                 | <b>P</b>             |
| product already consumed                      |                      |
| product expired                               | <b></b>              |
| Figure 13.27 List of Distribution Status      |                      |

3) To edit click the system will display the editing page. (Figure 13.28) After complete editing the information then click **Save** button and click **Close** button to go back to the List of distribution status.

|                                                               |            | 😫 admin Administrator |
|---------------------------------------------------------------|------------|-----------------------|
| Edit Distribution Status                                      |            |                       |
| Distribution Status * : distribution on the market (possible) |            |                       |
|                                                               | Save Close |                       |

Figure 13.28 Edit Distribution Status Page

**8. Mean of Transport**: This function allows for addition or change of mean of transport. Click Mean of Transport on the admin submenu, the system will show the details of mean of transport. (Figure 13.29) This function provides search tool for finding the mean of transport by keying some word of the mean of transport.

| List of Mean of Transport         | 😫 wipada Contact Point |
|-----------------------------------|------------------------|
| Search Mean of Transport : Search |                        |
|                                   | Add New                |
| Mean of Transport                 | Edit                   |
| air cargo                         | 7                      |
| bulk ship                         | <b>P</b>               |
| container feeder                  | <b>P</b>               |
| container ship                    | <b>P</b>               |
| truck                             | <b>P</b>               |
| www111                            | <b></b>                |

## Figure 13.29 List of Mean of Transport

1) To add new mean of transport click **Add New** button the system will display the adding mean of transport page. (Figure 13.30)

|                       |            | 😫 wipada Contact Point |
|-----------------------|------------|------------------------|
| Add Mean of Transport |            |                        |
| Mean of Transport*    | :          |                        |
|                       | Save Close |                        |

# Figure 13.30 Add Mean of Transport Page

2) After completing the information then click **Save** button and click **Close** button to go back to the List of mean of transport. (Figure 13.31)

| List of Mean of Transport         | wipada Contact Point |
|-----------------------------------|----------------------|
| Search Mean of Transport : Search |                      |
|                                   | Add New              |
| Mean of Transport                 | Edit                 |
| air cargo                         | 7                    |
| bulk ship                         | 7                    |
| container feeder                  | 7                    |
| container ship                    | <b></b>              |
| truck                             | <b></b>              |
| www111                            | 7                    |

Figure 13.31 List of Mean of Transport

3) To edit click the system will display the editing page. (Figure 14.32) After complete editing the information then click **Save** button and click **Close** button to go back to the List of mean of transport.

|                        |             |            | 🙎 wipada | Contact Point |
|------------------------|-------------|------------|----------|---------------|
| Edit Mean of Transport |             |            |          |               |
| Mean of Transport *    | : air cargo |            |          |               |
|                        |             | Save Close |          |               |

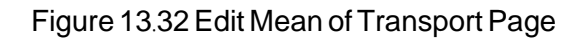

**9. Document Type**: The system has already preinstalled a few document types that often found accompanied with consignment. Some of these documents are oftentimes very helpful in identifying the product and consignment. Document type assists the inspector in classifying and monitoring these documents. (Figure 13.33)

| List of Document Type         | 😫 wipada Contact Point |
|-------------------------------|------------------------|
| Search Document Type : Search |                        |
|                               | Add New                |
| Document Type                 | Edit                   |
| 333                           | <b>&gt;</b>            |
| 333                           | <b>&gt;</b>            |
| 444                           | <b>&gt;</b>            |
| analytical report             | <b>&gt;</b>            |
| bill                          | <b>&gt;</b>            |
| CVED                          | <b>P</b>               |
| health certificate            | <b></b>                |
| other                         | <b>&gt;</b>            |
| phytosanitary certificate     | <b>&gt;</b>            |
|                               |                        |

Figure 13.33 List of Document type

1) To add new document type click **Add New** button the system will display the adding document type page. (Figure 13.34)

|                   |            | 🎫 wipada | Contact Point |
|-------------------|------------|----------|---------------|
| Add Document Type |            |          |               |
| Document Type*    | :          |          |               |
|                   | Save Close |          |               |

Figure 13.34 Add Document Type Page

2) After completing the information then click **Save** button and click **Close** button to go back to the List of document type. (Figure 13.35)

| List of Document Type         | 😫 wipada Contact Point |
|-------------------------------|------------------------|
| Search Document Type : Search |                        |
|                               | Add New                |
| Document Type                 | Edit                   |
| 333                           | <b>P</b>               |
| 333                           | <b></b>                |
| 444                           |                        |
| analytical report             | <b></b>                |
| bill                          | <b></b>                |
| CVED                          | <b>P</b>               |
| health certificate            | <b>P</b>               |
| other                         | <b></b>                |
| phytosanitary certificate     | <b></b>                |

Figure 13.35 List of Document Type

3) To edit click the system will display the editing page. (Figure 13.36) After complete editing the information then click **Save** button and click **Close** button to go back to the List of

|                    |        |            | 🕺 wipada | Contact Poin |
|--------------------|--------|------------|----------|--------------|
| Edit Document Type |        |            |          |              |
| Document Type *    | : bill |            |          |              |
|                    |        | Save Close |          |              |
|                    |        |            |          |              |

document type.

Figure 13.36 Edit Document Type Page

**10. Company Role**: This function allows for addition or change of company role. Click Company Role on the admin submenu, the system will show the details of company role. (Figure 13.37) This function provides search tool for finding the company role by keying some word of the company role.

| List of Company Role         | 😫 wipada Contact Point |
|------------------------------|------------------------|
| Search Company Role : Search |                        |
|                              | Add New                |
| Company Role                 | Edit                   |
| dispatcher                   | 7                      |
| exporter                     |                        |
| grower                       | <b>P</b>               |
| importer                     | 7                      |
| manufacturer                 | 7                      |
| retailer                     | <b></b>                |
| wholesaler                   | <b></b>                |
|                              |                        |

Figure 13.37 List of Company Role

1) To add new company role click **Add New** button the system will display the adding company role page. (Figure 13.38)

|                  |            | 😫 wipada Contact Point |
|------------------|------------|------------------------|
| Add Company Role |            |                        |
| Company Role*    | :          |                        |
|                  | Save Close |                        |

Figure 13.38 Add Company Role Page

2) After completing the information then click **Save** button and click **Close** button to go back to the List of company role. (Figure 13.39)

| List of Company Role     |            | 😫 wipada Contact Point |
|--------------------------|------------|------------------------|
| Search Company Role :    | Search     |                        |
|                          |            | Add New                |
| Company Role             |            | Edit                   |
| dispatcher               |            | <b>&gt;</b>            |
| exporter                 |            | <b>P</b>               |
| grower                   |            | 7                      |
| importer                 |            |                        |
| manufacturer             |            |                        |
| retailer                 |            | 7                      |
| wholesaler               |            | <b></b>                |
| Figure 13.39 List of Con | npany Role |                        |

3) To edit click the system will display the editing page. (Figure 13.40) After complete editing the information then click **Save** button and click **Close** button to go back to the List of company role.

|                   |                                     | 😫 wipada Contact Point |
|-------------------|-------------------------------------|------------------------|
| Edit Company Role |                                     |                        |
| Company Role*     | dispatcher                          |                        |
|                   | Save Close                          |                        |
| L                 | Figure 13.40 Edit Company Role Page |                        |

**11. Organization**: This function allows for addition or change of organization of national contact point. Click Organization on the admin submenu, the system will show the details of organization. (Figure 13.41) This function provides search tool for finding the organization by keying some word of the organization 's name.

| List of Organization |          | 😫 wipada Contact Point |
|----------------------|----------|------------------------|
| Search Organization  | : Search |                        |

| Organization Agri-Food & Veterinary Authority of Singapore AVA Department of Agriculture | Edit     |
|------------------------------------------------------------------------------------------|----------|
| Agri-Food & Veterinary Authority of Singapore AVA Department of Agriculture              | 9<br>9   |
| Department of Agriculture                                                                | <b>7</b> |
|                                                                                          |          |
| fsfsf15216                                                                               | <b>V</b> |
| Ministry of Fisheries                                                                    | <b></b>  |
| Ministry of Agriculture                                                                  | <b>P</b> |
| Ministry of Commerce                                                                     | <b>P</b> |
| Ministry of Health                                                                       | <b>P</b> |
| Ministry of Health                                                                       | <b>P</b> |
| Ministry of Livestock and Fisheries                                                      | <b>P</b> |
| Ministry of of Industry and Primary Resources                                            | <b>P</b> |
| NADFC Indonesia, National Agency of Drug and Food Contro                                 | <b>P</b> |
| ογογοογογ                                                                                | <b>P</b> |
| sgsgsyeete                                                                               | <b></b>  |

Figure 13.41 List of Organization

1) To add new organization name click **Add New** button the system will display the adding organization page. (Figure 13.42)

|                  | 🎫 wipada Contact Point |
|------------------|------------------------|
| Add Organization |                        |
| Organization* :  |                        |
| Save Close       |                        |

Figure 13.42 Add Organization Page

2) After completing the information then click **Save** button and click **Close** button to go back to the List of organization. (Figure 13.43)

| List of Organization |   |        |
|----------------------|---|--------|
| Search Organization  | : | Search |

|                                                          | Add New     |
|----------------------------------------------------------|-------------|
| Organization                                             | Edit        |
| Agri-Food & Veterinary Authority of Singapore AVA        | 7           |
| Department of Agriculture                                | 7           |
| fsfsf15216                                               | 7           |
| Ministry of Fisheries                                    | 7           |
| Ministry of Agriculture                                  | 7           |
| Ministry of Commerce                                     | <b>&gt;</b> |
| Ministry of Health                                       | <b>&gt;</b> |
| Ministry of Health                                       | <b>&gt;</b> |
| Ministry of Livestock and Fisheries                      | <b>&gt;</b> |
| Ministry of of Industry and Primary Resources            | <b>&gt;</b> |
| NADFC Indonesia, National Agency of Drug and Food Contro | <b>&gt;</b> |
| ογογοογογ                                                | <b></b>     |
| sgsgsyeete                                               | <b></b>     |

Figure 13.43 List of Organization

3) To edit click the system will display the editing page. (Figure 13.44) After complete editing the information then click **Save** button and click **Close** button to go back to the List of organization.

| Edit Company Role |              |            | 😫 wipada Contact Point |
|-------------------|--------------|------------|------------------------|
| Company Role*     | : dispatcher |            |                        |
|                   |              | Save Close |                        |

Figure 13.44 Edit Organization Page

😫 wipada Contact Point

**12. Department**: This function allows for addition or change of department of national contact point. Click Department on the admin submenu, the system will show the details of department. (Figure 13.45) This function provides search tool for finding the department by keying some word of the department 's name.

| List of Department |   |        | 😫 wipada Contac | t Point |
|--------------------|---|--------|-----------------|---------|
| Search Department  | : | Search |                 |         |

|                                                                               | Add New     |
|-------------------------------------------------------------------------------|-------------|
| Department                                                                    | Edit        |
| ada777                                                                        | <b></b>     |
| Agri-Food & Veterinary Authority of Singapore AVA                             | <b></b>     |
| BUREAU OF FISHERIES AND AQUATIC RESOURCES                                     | <b></b>     |
| Bureau of Food and Drug Inspection                                            | <b></b>     |
| Cambodia Import Export Inspection and Fraud Repression Department. Camcontrol | <b></b>     |
| Department of Agriculture                                                     | <b></b>     |
| Department of AgricuLture and Agrifood                                        | <b></b>     |
| Department of Fisheries                                                       | <b></b>     |
| Food Poisoning Vietnam Food administrator                                     | <b>&gt;</b> |
| Food Safety And Quality Division                                              | <b>&gt;</b> |
| NADFC Indonesia, National Agency of Drug and Food Control                     | <b></b>     |
| National Bureau of Agricultural Commodity and Food Standards                  | <b></b>     |

# Figure 13.45 List of Department

1) To add new department name click **Add New** button the system will display the adding department page. (Figure 13.46)

|                | 💹 wipada Contact Po              | int |
|----------------|----------------------------------|-----|
| Add Department |                                  |     |
| Department* :  |                                  |     |
|                | Save Close                       |     |
| L              | Figure 13.46 Add Department Page |     |

2) After completing the information then click **Save** button and click **Close** button to go back to the List of department. (Figure 13.47)

| List of | Department |
|---------|------------|
| LISCO   | Department |

😫 wipada Contact Point

| Coursely Descentary and |   |  |
|-------------------------|---|--|
| Search Department       |   |  |
| boar on bobar criterie  | • |  |

|                                                                               | Add New     |
|-------------------------------------------------------------------------------|-------------|
| Department                                                                    | Edit        |
| ada777                                                                        | <b>&gt;</b> |
| Agri-Food & Veterinary Authority of Singapore AVA                             | <b></b>     |
| BUREAU OF FISHERIES AND AQUATIC RESOURCES                                     | <b></b>     |
| Bureau of Food and Drug Inspection                                            | <b></b>     |
| Cambodia Import Export Inspection and Fraud Repression Department. Camcontrol | <b></b>     |
| Department of Agriculture                                                     | <b></b>     |
| Department of AgricuLture and Agrifood                                        | <b></b>     |
| Department of Fisheries                                                       | <b></b>     |
| Food Poisoning Vietnam Food administrator                                     | <b></b>     |
| Food Safety And Quality Division                                              | <b>P</b>    |
| NADFC Indonesia, National Agency of Drug and Food Control                     | <b></b>     |
| National Bureau of Agricultural Commodity and Food Standards                  | <b></b>     |

Search

Figure 13.47 List of Department

3) To edit click the system will display the editing page. (Figure 13.48) After complete editing the information then click **Save** button and click **Close** button to go back to the List of department.

| Edit Departme | nt                                       |            | Si wipada Contact Point |
|---------------|------------------------------------------|------------|-------------------------|
| Department*   | : Agri-Food & Veterinary Authority of \$ |            |                         |
|               |                                          | Save Close |                         |

Figure 13.48 Edit Department Page

**13. Reset Password**: This function allows for national contact point to reset password for his/her users when they forget their password. Click Reset Password on the admin submenu, the system will show the details of user profile. (Figure 13.49) This function provides search tool for finding the name of user by keying some word of the name of user.

Search

#### List of User Profile to Reset Password

Search User

:

😫 wipada Contact Point

| Name                          | Department                                                      | Level         | Country  | Reset Password |
|-------------------------------|-----------------------------------------------------------------|---------------|----------|----------------|
| border_post border_post       | National Bureau of Agricultural<br>Commodity and Food Standards | Border Post   | THAILAND | 7              |
| userthailand25 userthailand25 | National Bureau of Agricultural<br>Commodity and Food Standards | Contact Point | THAILAND | <b>&gt;</b>    |
| userthailand24 userthailand24 | National Bureau of Agricultural<br>Commodity and Food Standards | Contact Point | THAILAND | <b>&gt;</b>    |
| userthailand23 userthailand23 | National Bureau of Agricultural<br>Commodity and Food Standards | Contact Point | THAILAND | <b>&gt;</b>    |
| userthailand22 userthailand22 | National Bureau of Agricultural<br>Commodity and Food Standards | Contact Point | THAILAND | <b>&gt;</b>    |
| userthailand21 userthailand21 | National Bureau of Agricultural<br>Commodity and Food Standards | Contact Point | THAILAND | <b>&gt;</b>    |
| userthailand20 userthailand20 | National Bureau of Agricultural<br>Commodity and Food Standards | Contact Point | THAILAND | <b>&gt;</b>    |
| userthailand19 userthailand19 | National Bureau of Agricultural<br>Commodity and Food Standards | Contact Point | THAILAND | <b>&gt;</b>    |
| userthailand18 userthailand18 | National Bureau of Agricultural<br>Commodity and Food Standards | Contact Point | THAILAND | <b>&gt;</b>    |
| userthailand17 userthailand17 | National Bureau of Agricultural<br>Commodity and Food Standards | Contact Point | THAILAND | <b></b>        |
| userthailand16 userthailand16 | National Bureau of Agricultural<br>Commodity and Food Standards | Contact Point | THAILAND | <b></b>        |
| userthailand15 userthailand15 | National Bureau of Agricultural<br>Commodity and Food Standards | Contact Point | THAILAND | <b>&gt;</b>    |
| userthailand14 userthailand14 | National Bureau of Agricultural<br>Commodity and Food Standards | Contact Point | THAILAND | <b>&gt;</b>    |
| userthailand13 userthailand13 | National Bureau of Agricultural<br>Commodity and Food Standards | Contact Point | THAILAND | <b>&gt;</b>    |
| userthailand12 userthailand12 | National Bureau of Agricultural<br>Commodity and Food Standards | Contact Point | THAILAND |                |
| userthailand11 userthailand11 | National Bureau of Agricultural<br>Commodity and Food Standards | Contact Point | THAILAND | <b>&gt;</b>    |
|                               |                                                                 |               |          |                |

Figure 13.49 List of User Profile

1) To reset password click the system will display the reset password page. (Figure 13.50) The system will show the First Name , Last Name and Username for each user but the system will allow to reset the password only.

| <b>D D</b>    |               |            | 😫 wipada Contact Poi |
|---------------|---------------|------------|----------------------|
| Reset Passwor | rd            |            |                      |
| First Name *  | : border_post | Last Name* | : border_post        |
| Username *    | : border_post | Password*  | :                    |
|               |               | Save Close |                      |

### Figure 13.50 Reset Password Page
## 2) After completing reset password then click **Save** button and click **Close** button to go back to the List of User Profile to reset password. (Figure 13.51)

## List of User Profile to Reset Password

😫 wipada Contact Point

| Search User : Search          |                                                                 |               |          |                |
|-------------------------------|-----------------------------------------------------------------|---------------|----------|----------------|
| Name                          | Department                                                      | Level         | Country  | Reset Password |
| border_post border_post       | National Bureau of Agricultural<br>Commodity and Food Standards | Border Post   | THAILAND | <b></b>        |
| userthailand25 userthailand25 | National Bureau of Agricultural<br>Commodity and Food Standards | Contact Point | THAILAND | <b>P</b>       |
| userthailand24 userthailand24 | National Bureau of Agricultural<br>Commodity and Food Standards | Contact Point | THAILAND | <b>P</b>       |
| userthailand23 userthailand23 | National Bureau of Agricultural<br>Commodity and Food Standards | Contact Point | THAILAND | <b>P</b>       |
| userthailand22 userthailand22 | National Bureau of Agricultural<br>Commodity and Food Standards | Contact Point | THAILAND | <b>P</b>       |
| userthailand21 userthailand21 | National Bureau of Agricultural<br>Commodity and Food Standards | Contact Point | THAILAND | <b>P</b>       |
| userthailand20 userthailand20 | National Bureau of Agricultural<br>Commodity and Food Standards | Contact Point | THAILAND | <b>P</b>       |
| userthailand19 userthailand19 | National Bureau of Agricultural<br>Commodity and Food Standards | Contact Point | THAILAND | <b></b>        |
| userthailand18 userthailand18 | National Bureau of Agricultural<br>Commodity and Food Standards | Contact Point | THAILAND | <b>&gt;</b>    |
| userthailand17 userthailand17 | National Bureau of Agricultural<br>Commodity and Food Standards | Contact Point | THAILAND | <b>P</b>       |
| userthailand16 userthailand16 | National Bureau of Agricultural<br>Commodity and Food Standards | Contact Point | THAILAND | <b>P</b>       |
| userthailand15 userthailand15 | National Bureau of Agricultural<br>Commodity and Food Standards | Contact Point | THAILAND | <b>P</b>       |
| userthailand14 userthailand14 | National Bureau of Agricultural<br>Commodity and Food Standards | Contact Point | THAILAND | <b>&gt;</b>    |
| userthailand13 userthailand13 | National Bureau of Agricultural<br>Commodity and Food Standards | Contact Point | THAILAND | <b></b>        |
| userthailand12 userthailand12 | National Bureau of Agricultural<br>Commodity and Food Standards | Contact Point | THAILAND | <b>&gt;</b>    |
| userthailand11 userthailand11 | National Bureau of Agricultural<br>Commodity and Food Standards | Contact Point | THAILAND | <b>&gt;</b>    |

Figure 13.51 List of User Profile